## **Wireless Music Station**

## WAK3300

Bedienungsanleitung

Manuale d'uso

Gebruikershandleiding

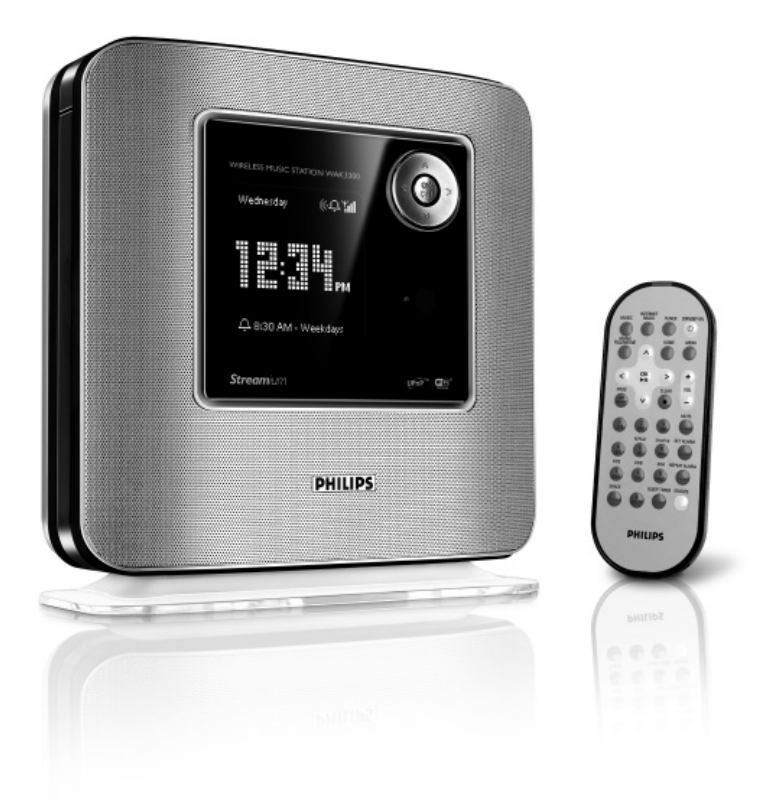

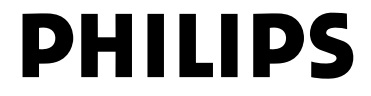

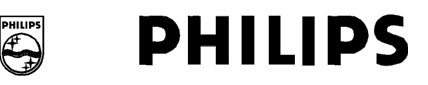

#### **Philips Consumer Electronics**

HK- 0638-WAK3300 (report No.)

#### **EC DECLARATION OF CONFORMITY**

We,

Philips Consumer Electronics (manufactureris name)

Philips, Glaslaan 2, 5616 JB Eindhoven, The Netherlands (manufactureris address)

declare under our responsibility that the electrical product:

Philips (name)

WAK3300/12, /05 (type or model)

Wireless Music Station (product description)

to which this declaration relates is in conformity with the following standards:

EN55013 : 2001 + A1: 2003 EN55020 : 2002 + A1 :2003 EN 55022: 1998 + A1: 2000 + A2: 2003 EN 55024: 1998 + A1: 2001 + A2: 2003 EN 60065 : 2002 EN 300 328 : 2004 EN 301 489-1 : 2004 EN 301 489-17: 2002 EN 50385 : 2002 IEC Guide 112 : 2000

(title and/or number and date of issue of the standards)

following the provisions of R &TTE Directive 1999/5/EC (incl. 89/336/EEC & 73/23/EEC & 93/68/EEC directives and is produced by a manufacturing organization on ISO 9000 level.

Eindhoven, September 19, 2006 (place, date)

B

Eric Tijssen Program Manager PCE I-Lab Entertainment Solutions (signature, name and function)

# Index

Deutsch

| Deutsch 4     | Deuts      |
|---------------|------------|
| Italiano 46   | Italiano   |
| Nederlands 87 | Nederlands |

# Belangrijke aanwijzingen voor gebruikers in Groot-Brittanië

#### Stekker

Dit apparaat is voorzien van een gekeurde 13 Amp stekker. Om de zekering in dit type stekker te vervangen, dient u als volgt te werk gaan:

1 Verwijder de zekeringsluiting en de zekering.

2 Vervang de zekering met hetzelfde type, een BS1362 5-Amp, A.S.T.A. of BSI-gekeurd type.

**3** Herplaats de zekeringsluiting.

Als de aangebrachte stekker niet geschikt is voor uw stopcontacten, deze afknippen en vervangen door een geschikte stekker. Als de stekker voorzien is van een zekering, dient deze 5 Amp te zijn. Als een stekker zonder zekering gebruikt wordt, mag de zekering op het distribution board niet groter dan 5 Amp zijn.

Opmerking: De verwijderde stekker moet weggegooid worden om schokgevaar te voorkomen als deze abusievelijk op een 13 Amp stopkontakt aangesloten wordt.

#### Het aanbrengen van de stekker

De draden in het snoer zijn gekleurd met de volgende code: blauw = negatief (N), bruin = positief (L)

- Als deze kleuren niet corresponderen met de kleuraanduidingen op de aansluiting van de stekker, dient u als volgt te werk gaan:
  - Sluit de blauwe draad aan op de aansluiting die is gemarkeerd met N of zwart gekleurd is.
  - Sluit de bruine draad aan op de aansluiting die gemarkeerd met L of rood gekleurd is.
  - Geen van beide draden aansluiten op de stekker's aarde-aansluiting, die met E (of e) of groen (of groen en geel) gekleurd is.

Controleer bij het sluiten van de stekkerbehuizing of de grip van het snoer over het omhulsel van het snoer is geklemt – niet alleen over de twee draden.

#### Copyright in Groot-Brittanië

Opnemen en weergeven van materiaal kan mogelijk toestemming vereisen. Zie de Copyright Act 1956 en de Performer's Protection Acts 1958 tot 1972.

## Norge

Typeskilt finnes på apparatens underside.

Observer: Nettbryteren er sekundert innkoplet. Den innebygde netdelen er derfor ikke frakoplet nettet så lenge apparatet er tilsluttet nettkontakten.

For å redusere faren for brann eller elektrisk støt, skal apparatet ikke utsettes for regn eller fuktighet.

# C € 0560 () R&TTE Directive I999/5/EC BE ✓ DK ✓ GR ✓ SR ✓ FR ✓ IE ✓ IT ✓ U ✓ NL ✓ AT ✓ PT ✓ FI ✓ SE ✓ UK ✓ O ✓ DE ✓ CH ✓ PL ✓ HU ✓ SK ✓ CZ ✓ ✓ ✓ ✓ ✓ ✓ ✓ ✓ ✓ ✓ ✓ ✓ ✓ ✓ ✓ ✓ ✓ ✓ ✓ ✓ ✓ ✓ ✓ ✓ ✓ ✓ ✓ ✓ ✓ ✓ ✓ ✓ ✓ ✓ ✓ ✓ ✓ ✓ ✓ ✓ ✓ ✓ ✓ ✓ ✓ ✓ ✓ ✓ ✓ ✓ ✓ ✓ ✓ ✓ ✓

Nederlands

## Algemene informatie

| Uw WAK3300 Wireless Music Sta | tion |
|-------------------------------|------|
| Klokradio                     | 91   |
| Bijgeleverde accessoires      | 91   |
| Minimum systeemeisen          | 91   |
| Philips online ondersteuning  | 92   |
| Millieu informatie            | 93   |
| Onderhoud                     | 93   |
| Veiligheidsinformatie         | 93   |
| -                             |      |

#### Bedieningstoetsen

| Bedieningstoetsen op het toestel       |
|----------------------------------------|
| (Bovenkant, voorkant en zijpanelen) 96 |
| Afstandsbediening                      |

#### Voorbereiding

| Gebruik van de afstandsbediening     | 99 |
|--------------------------------------|----|
| Vervangen van de batterij van de     |    |
| afstandsbediening                    | 99 |
| Gebruik van de navigatietoetsen      | 99 |
| Gebruik van alfanummerieke toetsen 1 | 00 |

#### Installatie

| Plaatsing van de WAK3300           | 102 |
|------------------------------------|-----|
| Installeren van het system 1       | 102 |
| Sluit de netspanning aan           | 102 |
| Selecteer de taal                  | 102 |
| Instellen van de klok              | 102 |
| De WAK3300 op het Philips Wireless |     |
| Music Center of de UPnP muziekserv | er  |
| aansluiten                         | 103 |
| Sluit WAK3300 (Station) aan op het |     |
| Philips Wireless Music Center      | 103 |
| Sluit WAK3300 aan op               |     |
| UPnP muziekserver                  | 103 |
| FM-antenne installeren             | 105 |
| Netspanning                        | 105 |
|                                    |     |

#### Basisfuncties

| Inschakelen van standby/aan en            |
|-------------------------------------------|
| selecteren van geluidsbronnen             |
|                                           |
| Inschakelen van stroombesparingsmodus 106 |
| Gebruik van bronnen/instellingen van het  |
| hoofdmenu 107                             |
| Klokinstelling107                         |
| De klok instellen 107                     |
| Toon klokinstelling tijdens weergave 107  |
| Volumeregeling108                         |
| MUTE (DEMPEN)                             |
| Geluidsinstellingen 108                   |
| DSC (Digital Sound Control) 108           |
| Basinstelling108                          |
| Display instellen 109                     |
| Contrast                                  |
| Instellen van talen 109                   |
| Informatie over het toestel 109           |
|                                           |

## Muziek

| De MUZIEK bron 110                   | 0 |
|--------------------------------------|---|
| Gebruik van MUZIEK bron 11           | 0 |
| Selecteren en zoeken11               | 1 |
| Selecteren en zoeken11               | 1 |
| Selecteer een andere keuze           |   |
| Snel door een keuzelijst bladeren 11 | 1 |
| Selecteer een track in het huidige   |   |
| album tijdens weergave11             | 1 |
| Different play modes:Verschillende   |   |
| weergavestanden:REPEAT,SHUFFLE 112   | 2 |
| Schakelen van muziekweergave         |   |
| tussen het Philips Wireless Music    |   |
| Center en de WAK3300 (Station) 11    | 3 |
| MUSIC FOLLOWS ME 11                  | 3 |
| MUSIC BROADCAST 11                   | 4 |

## Inhoud

#### FM-radio

| Afstemmen op radiostations       | 115      |
|----------------------------------|----------|
| Radiostations programmeren       |          |
|                                  | 115-116  |
| Automatisch opslaan: automati    | sch      |
| programmeren                     | 115      |
| Handmatig programmeren           | 116      |
| Luisteren naar vastgelegde stati | ons. 116 |

#### Wekker

| Wekker instellen                   | 11 | 7 |
|------------------------------------|----|---|
| Wektijd instellen                  | 11 | 7 |
| Herhaalmodus instellen             | 11 | 8 |
| Selecteer wekker-geluidsbron       | 11 | 8 |
| Wekker aan/uit-schakelen           | 11 | 9 |
| De wekker tijdelijk uitschakelen   | 11 | 9 |
| Stop de wekker gedurende 8 minuten | 11 | 9 |
| Stop de wekker voor bepaalde tijd. | 11 | 9 |
|                                    |    |   |

#### Netwerk instelling

| Aansluiten op extern Wi-Fi netwerk 120<br>Maak een aansluitingsprofie 120-121 |  |  |  |
|-------------------------------------------------------------------------------|--|--|--|
|                                                                               |  |  |  |
| De voorkeurinstelling van                                                     |  |  |  |
| aansluitingsprofielen opslaan 121-122                                         |  |  |  |
| Veranderen encryptiesleutel van                                               |  |  |  |
| aansluitingsprofiel                                                           |  |  |  |
| Internetondersteuning                                                         |  |  |  |
| Controleer de netwerkverbinding                                               |  |  |  |
|                                                                               |  |  |  |
| Gebruikers registreren                                                        |  |  |  |
| Software bijwerken123                                                         |  |  |  |
| Instelling van het toestel                                                    |  |  |  |
| Wekker instellen 124                                                          |  |  |  |
| Resetten                                                                      |  |  |  |
| Firmware updaten                                                              |  |  |  |
| Productnaam veranderen125                                                     |  |  |  |
| Troubleshooting126                                                            |  |  |  |

#### Uw WAK3300 Wireless Music Station Klokradio

WAK3300 is een waardevolle aanvulling op zowel het Wi-Fi netwerk van Philips Wireless Music Center, als uw PC-thuisnetwerk. De WAK3300 kan met de automatische installatie/aansluiting eenvoudig aan het Wi-Fi netwerk toegevoegd worden. De complete muziekbibliotheek on het Center kan draadloos naar de WAK3300 gestreamed worden via **Wi-Fi**.

De muziekbibliotheek op uw PC kan ook op de WAK3300 afgespeeld worden via **UPnP**.

WAK3300 biedt behalve gemakkelijke toegang tot muziek ook verschillende mogelijkheden voor het instellen van de wekker:

#### **₩i-Fi** of IEEE802.11 b/g, is de

toonaangevende internationale standaard voor draadlose breedbandnetwerken. Het verstuurt digitale data met een breder bereik en hogere bandbreedte.

**UPnP** Universal Plug and Play (UPnP<sup>™</sup>) is gebaseerd op standaard netwerktechnologie en biedt gestandaardizeerde protocollen voor verschillende consumentenproducten en bedrijfsapparatuur. Het maakt apparaten die de netwerktechnologie ondersteunen gemakkelijk uitwisselbaar.

#### Bijgeleverde accessoires

- Afstandsbediening met 1 × CR2025 batterij
- Adapter

## Minimum systeemeisen

#### Audio Center

- Philips Wireless Music Center
- of
- PC met UPnP media server software geinstalleerd en geactiveerd (m.n. Philips Media Manager, Musicmatch<sup>®</sup>, Window Media Connect<sup>®</sup>), of

#### Netwerk

 Draadloze aansluiting (Wi-Fi 802.11 b/g compatible) Ad-hoc of Infrastructuur

#### of

- 10/100M Ethernet LAN aansluiting

Dit toestel voldoet aan de richtlijnen voor radio-interferentie van de Europese Gemeenschap.

Philips Consumer Electronics BG Entertainment Solutions verklaren dat dit product WAK3300 voldoet aan de essentieele vereisten en andere relevante voorwaarden van Richtlijn 1999/5/EC.

#### **Philips online ondersteuning**

Producten van Philips zijn ontworpen en gefabriceerd volgens de hoogste kwaliteitsnormen. Als uw Philips Connected Planet product niet goed functioneert, raden wij u aan de Gebruikershandleiding te raadplegen om te controleren of uw product op de juiste wijze is aangesloten en geconfigureerd.

Om u optimaal te laten genieten, biedt onze Connected Planet website

(www.philips.com/support) alle informatie die u nodig heeft, alsmede nieuwe aanvullingen op onze serie producten, waarmee u nog meer uit uw home entertainment systeem kunt halen.

Ga naar: www.philips.com/support en voer

de productnaam in (WAK3300) voor:

- FAQ (Veel gestelde vragen)
- De nieuwste gebruiksaanwijzingen en PC software handleidingen
- Firmware upgrade bestanden voor de WAK3300
- Nieuwste PC-software downloads
- Interactief verhelpen van storingen

Omdat het mogelijk is uw product te actualiseren, raden wij u aan uw product te registreren op www.philips.com/ register zodat wij u kunnen informeren als nieuwe en gratis upgrades beschikbaar zijn.

Geniet van uw WAK3300 !

## Millieu informatie

Er zijn geen overbodige verpakkingsmaterialen gebruikt. Wij hebben ons ingespannen om de verpakking tot drie gemakkelijk te scheiden materialen te beperken: karton (doos), polystyreen (schokabsorbering), en polyethyleen (zakken, beschermend foam).

Uw toestel bestaat uit materialen die opnieuw gebruikt kunnen worden na demontage door een gespecialiseerd bedrijf.Volg de plaatselijke voorschriften op voor het verwijderen van verpakkingsmaterialen, lege batterijen en oude apparatuur.

## Verwijderen van uw oude product

Uw product is vervaardigd met hoogwaardige materialen en componenten, die gerecycled en opnieuw gebruikt kunnen worden.

Als deze doorgekruisde afvalbak op een product is aangebracht, valt het onder de Europese Richtlijn 2002/96/EC

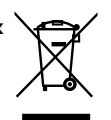

Neem kennis van plaatselijke voorschriften voor het gescheiden inzamelen van electrische en electronische producten.

Neem de plaatselijke voorschriften in acht en geef oude oude producten niet mee met normaal huishoudelijk afval. De juiste verwijdering van uw oude product voorkomt mogelijk negatieve gevolgen voor het milieu en de volksgezondheid.

#### Onderhoud Reinigen van het toestel

 Gebruik een zachte, vochtige doek en een mild schoonmaakmiddel. Gebruik geen schoonmaakmiddelen met alcohol, of bijtende en schurende stoffen.

#### Veiligheidsinformatie

- Plaats het toestel op een vlakke, harde, en stevige ondergrond.
- Stel het toestel, de batterijen of afstandsbediening niet bloot aan overmatige vochtigheid, regen, zand of hittebronnen en direct zonlicht.
- Plaats het toestel op een locatie met voldoende ventilatie om te voorkomen dat het toestel oververhit raakt. Laat minimaal 10 cm vrij aan de achterkant en bovenkant, en minstens 5 cm aan de zijkanten.
- Zorg er voor dat de ventilatie niet gehinderd wordt door het blokkeren van de ventilatiegaten door kranten, tafelkleedjes, gordijnen e.d.
- Voorkom dat het apparaat in contact komt met vochtigheid en water.
- Voorkom dat het apparaat in contact komt met vochtigheid en water.
- Plaats geen voorwerpen met water, zoals bloemvazen, in de nabijheid van het toestel.
- Plaats geen open vuur, zoals brandende kaarsen, op het toestel.
- De mechanische onderdelen van het toestel zijn zelf-smerend, en hoeven niet geolied of gelubriceerd te worden.

#### WAARSCHUWING

Modificatie van het product kan resulteren in gevaarlijke EMC straling of andere onveilige situaties.

Wanneer het toestel losgekoppeld wordt van het lichtnet, zorg er voor dat de stekker geheel uit het stopcontact verwijderd wordt.

Kinderen kunnen blootgesteld worden aan schokgevaar als de stekker nog op het stopcontact is aangesloten terwijl de AANSLUITING op de achterkant van het toestel is ontkoppeld.

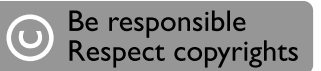

Het zonder toestemming vervaardigen van kopieën van auteursrechtelijk beschermde werken, inclusief computer programma's, bestanden, uitzendingen en geluidsopnames, kan een inbreuk op auteursrechten en een strafbaar feit zijn. De apparatuur dient niet voor dergelijke doeleinden gebruikt te worden.

# Bedieningstoetsen

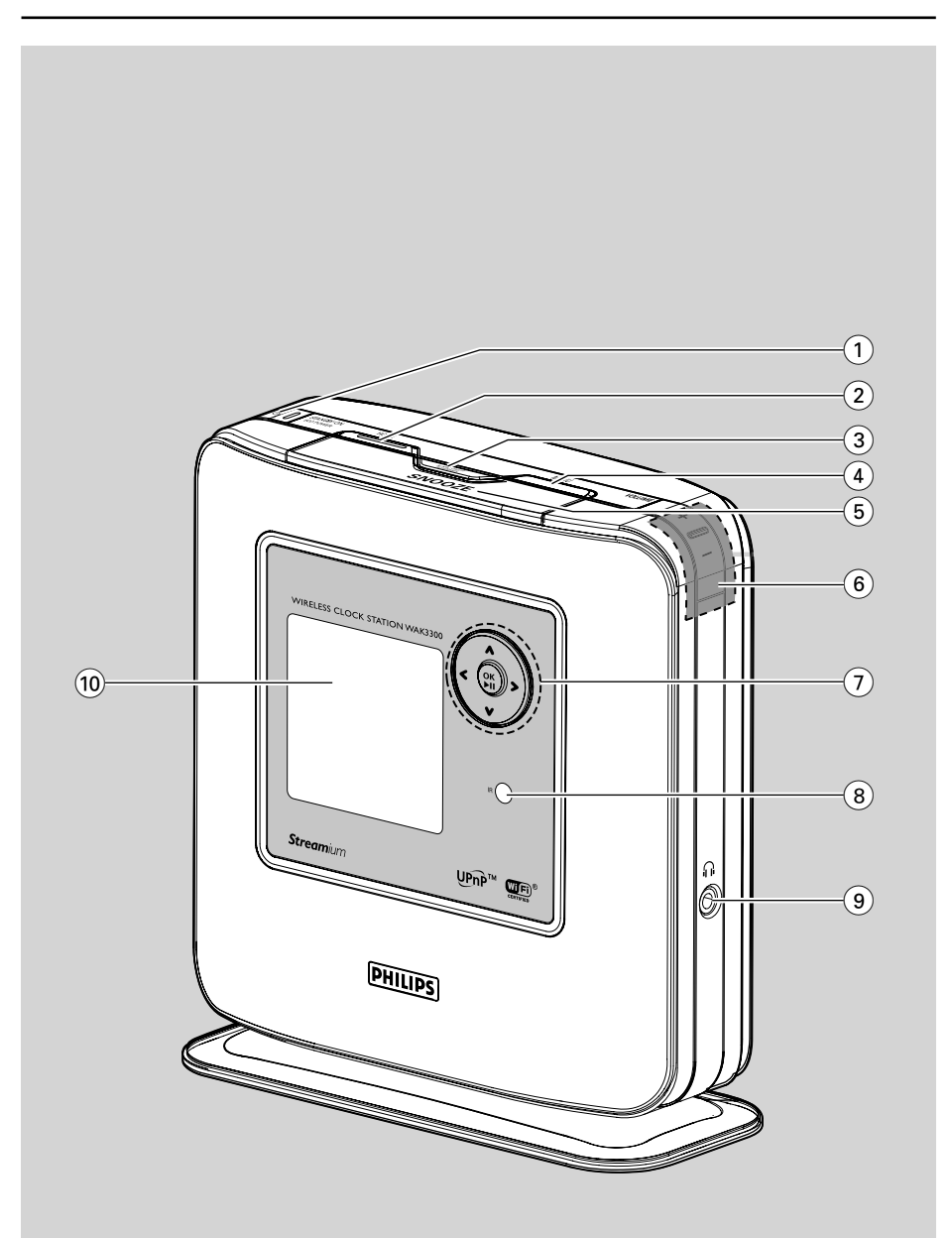

#### Bedieningstoetsen op het toestel

(Bovenkant, voorkant en zijpanelen)

#### 1 STANDBY ON / ECO POWER 🕑

- kort indrukken om of in de het toestel aan;
- indrukken en ingedrukt houden om het toestel in de stroombesparingsmodus te zetten
- Rode indicator: wordt verlicht als het toestel in de standby-modus of stroombesparingmodus gezet wordt

#### 2 HOME

schakelt het hoofdmenu in (voor het selecteren van geluidsbron of systeeminstellingen)

#### 3 ALARM ON / OFF SLEEP TIMER

#### – ALARM:

schakelt de wekker aan/uit toont de instelling van de wekkerg

SLEEP TIMER: stelt de slaaptimer in

#### (4) MENU

 schakelt het functiemenu van de huidige geluidsbron in of uit

#### **5** SNOOZE (SLUIMER)

 Toont de klok kortstondig of stopt de wekker gedurende 8 minuten

#### 6 VOLUME +, -

regelt het volumeniveau

#### $(7) \triangleleft / \lor / \blacktriangle / \blacktriangleright$

 navigatietoetsen (links, rechts, hoger, lager) om door de keuzes te bladeren

#### •

- terug naar vorige keuzelijst
   ◄/ ►
- Hiermee gaat u naar de volgende of volgende track (in afspeelscherm)

#### ►/OK

- bevestigt de keuze
- Tuner: toont de lijst van voorkeurzenders
   ▼/▲
- bladert naar boven of beneden in het display
- Tuner: voor afstemmen op radiostations
- wisselt tussen weergavemenu en vorige keuzelijst
   OK/►II
- start of pauzeren van weergave

#### (8) IR

 sensor voor infrarode afstandsbediening Nuttige tip: De afstandsbediening altijd op deze sensor richten.

#### 9 6

- 3.5 mm hoofdtelefoonaansluiting Nuttige tips:
  - Zet het volume op een laag niveau alvorens de hoofdtelefoon aan te sluiten.
  - De speakers worden uitgeschakeld als de hoofdtelefoon wordt aangesloten.

#### 10 Display

Toont de instelling van het toestel

## Bedieningstoetsen

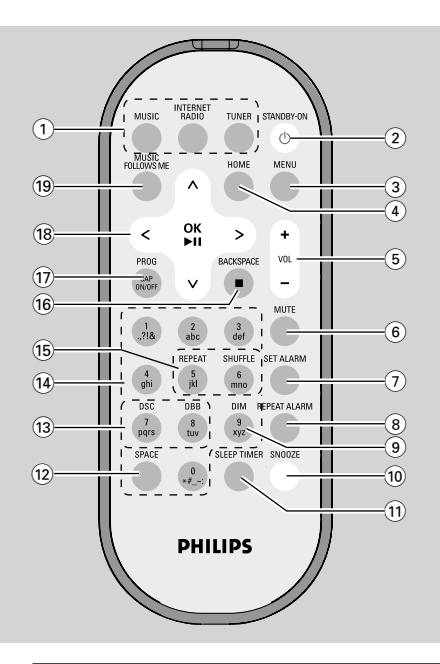

## Afstandsbediening

## 1 Keuzetoetsen

- MUSIC (MUZIEK)
- selecteert de muziekbibliotheek (van Wireless Music Station of muziekserver met UPnP)

#### INTERNET RADIO

Deze functie is nog niet beschikbaar op dit toestel

#### TUNER

selecteert de FM-radiobron

#### ② STANDBY-ON ₺

 kort indrukken om het toestel aan of in de standby-modus te zetten

#### 3 MENU

 schakelt het menu van de huidige geluidsbron in of uit

#### (4) HOME

 schakelt het hoofdmenu in (voor het selecteren van geluidsbron of systeeminstellingen)

#### 5 VOL +,-

regelt het volumeniveau

#### 6 MUTE (DEMPEN)

schakelt het geluid tijdelijk uit

#### (7) SET ALARM (WEKKER INSTELLEN)

schakelt de wekkerinstelling in

#### 8 REPEAT ALARM (WEKKER HERHALEN)

Hehaalmodus van de wekker instellen.

#### (9) DIM

- verandert de helderheid van het display

#### 10 SNOOZE (SLUIMER)

stopt het alarm voor een periode van 8 minuten

#### **11 SLEEP TIMER (SLAAPTIMER)**

- stelt de slaaptimer in

#### 12 SPACE (SPATIE)

Tekstinvoer: voert spatie in

#### 13 DSC (Digital Sound Control)

- selecteert vooraf gedefineerde geluidsinstellingen: Neutraal (standaard instelling), Pop, Rock, Klassiek, Jazz
- schakelt geluidsinstellingen uit DBB
- schakelt de basversterker aan of uit

#### (14) Alfanummerieke toetsen

 Tekstinvoer: voor invoer van nummers, letters of symbolen

#### 15 REPEAT (HERHAAL)

- selecteert doorlopende weergave
   SHUFFLE
- selecteert willekeurige weerga

#### 16 BACKSPACE (SPATIE TERUG) ■

- Tekstinvoer: wist de invoer links van de cursor
- MUSIC (MUZIEK): stopt weergave

## Bedieningstoetsen

#### 17 PROG / CAP ON/OFF

- TUNER: handmatig programmeren van FM radiozenders
- Tekstinvoer: wisselt tussen hoofdletters (CAP ON) en kleine (CAP OFF) letters

#### (18) ◀/▼/▲/►

 navigatietoetsen (links, rechts, hoger, lager)om door de opties te bladeren

◄

- terug naar vorige keuzelijst
- Tekstinvoer: verplaatst de cursor terug
   ◄/ ►
- Hiermee gaat u naar de volgende of volgende track (in afspeelscherm)

#### ►/OK

- bevestigt keuze
- Tuner: toont de lijst met voorkeurzenders
   Tekstinvoer: bevestigt invoer en verplaats de cursor voorwaarts

#### ▼/▲

- bladert naar boven of beneden in het display
- Tuner: voor afstemmen op radiostations
- wisselt tussen weergavemenu en vorige keuzelijst
   OK/▶II
- start of pauze van weergave

#### **19 MUSIC FOLLOWS ME**

 MUSIC (MUZIEK): wisselt muziekweergave tussen Wireless Music Center en Station

#### Gebruik van de afstandsbediening

#### BELANGRIJK!

 Verwijder het beschermende plastic lipje alvorens de

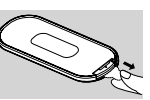

afstandsbediening in gebruik te nemen.

 De afstandsbediening altijd op de IRsensor van het te bedienen toestel richten.

Vervangen van de batterij van de afstandsbediening

- Naar links O drukken en ingedrukt houden
- 2 Trek de batterijhouder gelijktijdig naar voren 2
- Verwijder de batterij en vervang deze met een nieuwe CR2025 batterij
- Plaats de batterij in de houder

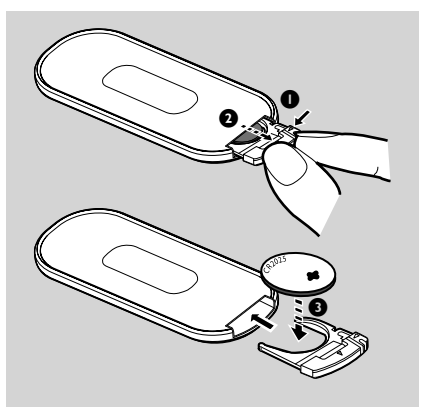

#### WAARSCHUWING!

- Verwijder de batterij als deze leeg is of als de afstandsbediening langere tijd niet gebruikt wordt.
- Batterijen bevatten chemische stoffen, en dienen op de juiste wijze verwijderd te worden.

#### Gebruik van de navigatietoetsen

Om opties op het display van het toestel te selecteren wordt veelvuldig gebruik gemaakt van de navigatietoetsen  $\blacktriangleleft/\blacktriangledown/\blacktriangle$ 

- Druk op  $\nabla/\blacktriangle$  om een optie te selecteren
- 2 Kies het submenu of selecteer het vakje door op ▶ te drukken
- Oruk op OK om te bevestigen

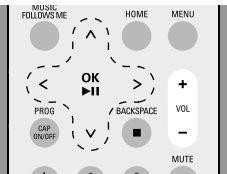

# Gebruik van alfanummerieke toetsen

Gebruik van alfanummerieke toetsen voor de invoer van letters en nummers.

Als het tekstvakje verschijnt, herhaaldelijk op de alfanummerieke toetsen drukken totdat gewenste letter/cijfer verschijnt.

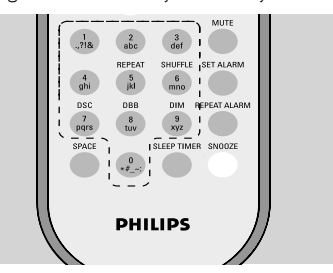

2 Druk op ◀ / ◀ om de cursor vooruit / achteruit te verplaatsen

#### Nuttige tips:

- Als de cursor het begin of einde van een tekstvakje bereikt, verschijnt de vorige/volgende keuzelijst.
- Druk op **SPACE** om een spatie in te v eren.
- Druk op **BACKSPACE** om invoer voor de cursor te wissen.
- Druk op CAP ON/OFF om hoofdletters (CAP ON) of kleine letters (CAP OFF) in te voeren
- Oruk op OK om het tekstvakje te sluiten en naar de volgende keuzelijst te gaan

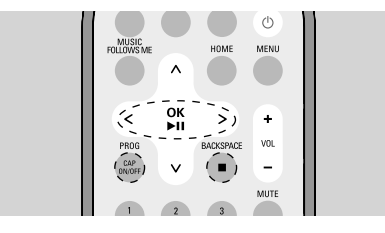

## Installatie

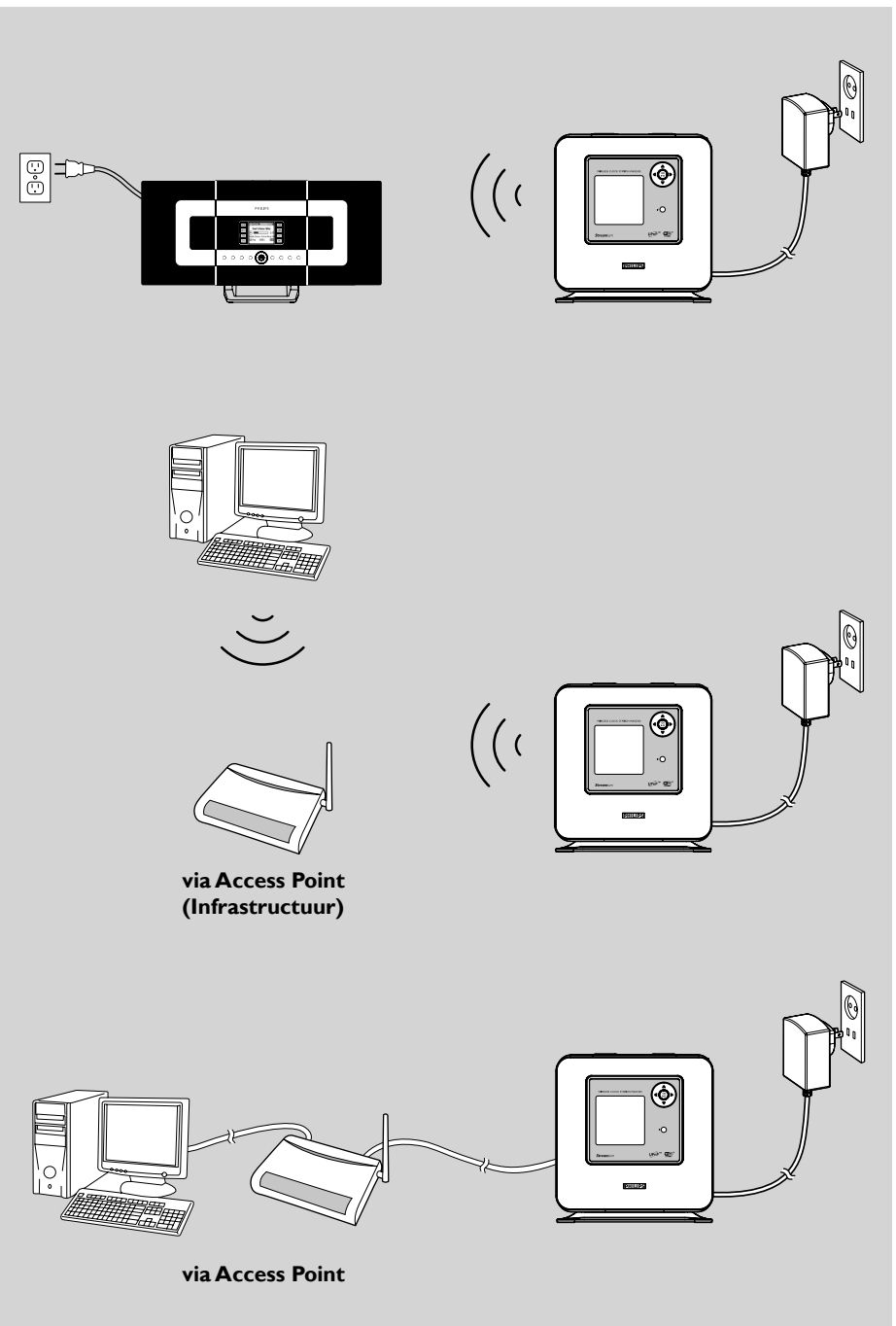

alleen ter illustratie

#### Plaatsing van de WAK3300

Let op het volgende alvorens te besluiten waar en hoe de WAK3300 te installeren:

- Installeer het toestel in de nabijheid van een stopcontact zodat de stekker binnen handbereik is.
- Installeer het toestel niet tussen dikke muren, WAK3300 en Philips Wireless Music Center / een UPnP-apparaat mag niet door 2 of meerdere muren geblokkeerd zijn.
- Plaats het toestel niet in de nabijheid van grote metalen objecten.
- Plaats het toestel niet in de buurt van apparatuur die storingen kan veroorzaken (magnetronovens, DECT-telefoons, bluetoothapparatuur, draadloze telefoons en WiFi producten etc.)

#### Installeren van het system

#### Sluit de netspanning aan

- a. Plaats de WAK3300 naast het Philips Wireless Music Center om deze aan te sluiten. Om de met UPnP uitgeruste muziekserver via een ethernetkabel aan te sluiten, sluit de ethernetkabel op de ethernet-ingang van de WAK3300 en op het Access Point aan.
  - **b.** Sluit de WAK3300's netsnoer aan op het stopcontact

#### Selecteer de taal

Druk op navigatietoetsen ▲ of ▼ en ▶ om de gewenste taal te kiezen

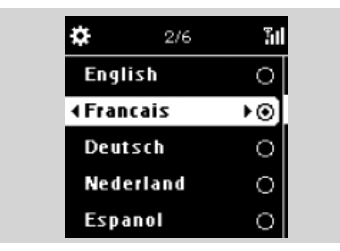

#### Instellen van de klok

● Druk op navigatietoetsen ▲ of ▼ en ▶ om de 24-uur of 12-uur klokaanduiding te selecteren

| ¢      | 2/2 | Ϋ́лI |
|--------|-----|------|
| 12 uur |     | 0    |
| 24 uur |     | • ⊙  |
| 24 uur |     | €∢   |
|        |     |      |
|        |     |      |
|        |     |      |

2 Druk op navigatietoetsen ▲ of ▼ en ▶ om de huidige dag van de week te selecteren

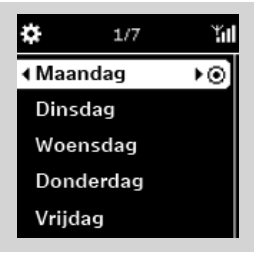

Oruk op navigatietoetsen ▲ of ▼ en ▶ om het uur of de minuut in te stellen, en druk op ▶ om te bevestigen.

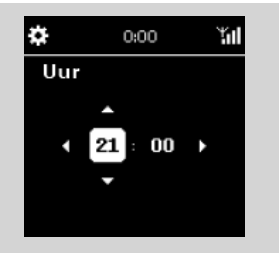

→ Het display toont
 Philips Music Center
 UPnP muziekserver

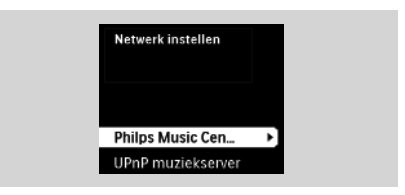

#### Nuttige tip:

- Als u de 12-uur klokaanduiding selecteert, op
  - ▲ of  $\lor$  en  $\triangleright$  drukken om **AM PM** of te selecteren.

#### De WAK3300 op het Philips Wireless Music Center of de UPnP muziekserver aansluiten

Sluit het Philips Wireless Music Center of de UPnP muziekserver aan, afhankelijk van de muziekbron.

#### Sluit WAK3300 (Station) aan op het Philips Wireless Music Center

- Druk op de navigatietoetsen ▲ of ▼ en ▶ en selecteer Philips Music Center
   → Het display toont Zoekt naar center
- Controleer of het Center is ingeschakeld en in de HD-bron staat
- Selecteer Nieuw station toevoegen
  - **a.** Druk op **MENU** om het MENU in te schakelen
  - b. Druk op navigatietoetsen ▲ of ▼ en ▶ om het menu Stationbeheer in te schakelen.
  - c. Druk op ▲ of ▼ en ▶ om Nieuw station toevoegen te selecteren
  - ➔ U gaat naar Installatiemodus. Zoeken naar nieuw Station begint
  - Weergave stopt bij het vorige station als u de HD-bron voor weergave gebruikt

#### Op de WAK3300

 Het hoofdmenu verschijnt als de WAK3300 op het Center is aangesloten

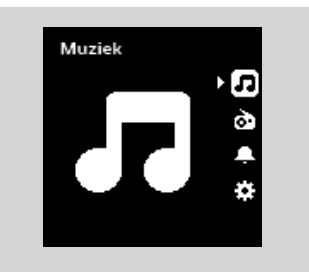

- Oruk op het Center op STOP als alle zenders gevonden zijn
- De WAK3300 loskoppelen en desgewenst elders gebruiken

#### BELANGRIJK!

 Voor betere Wi-Fi ontvangst, het Center en Station verplaatsen.

#### Nuttige tip:

– Als uw Philips Wireless Music Center al op uw thuisnetwerk is aangesloten, dient u de stappen 1 tot en met 4 uit te voeren om de WAK3300 op het Philips Wireless Music Center aan te sluiten via het Access Point van het netwerk.

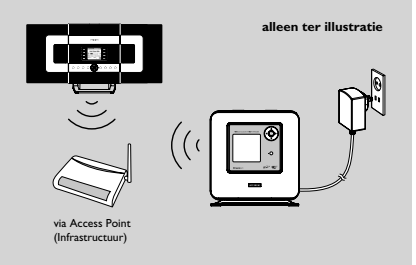

#### Sluit WAK3300 aan op UPnP muziekserver

De UPnP muziekserver kan een PC zijn met UPnP mediasoftware geïnstalleerd en ingeschakeld (b.v. Philips Media Manager, Musicmatch<sup>®</sup>, Window Media Connect<sup>®</sup>), of ander apparatuur met UPnP.

- a. Controleer of het draadloze/vaste Access Point (niet door Philips meegeleverd) is ingeschakeld
  - **b.** Controleer of het UPnP apparaat op het Access Point is aangesloten

#### Als u een draadloos Access Point gebruikt

- Oruk op de WAK3300 op de navigatietoetsen
  - ▲ of ▼ en ► en selecteer **UPnP**

#### muziekserver

- Selecteer netwerk verschijnt op het display
- → Zoeken... verschijnt als het toestel naar beschikbare netwerken zoekt
- ightarrow De lijst met netwerken verschijnt
- a. Druk op navigatietoetsen ▲ of ▼ en ► om het netwerk van het UPnP-toestel te localiseren
  - **b.** Sleutel van encryptie instellen:
    - b1. Voer de Encryption sleutel in (WEP of WPA) met de alfanummerieke toetsen als u de Encryptiesleutel voor het netwerk heeft ingesteld

#### of

Druk herhaaldelijk op de navigatietoesten  $\blacktriangle$  of  $\blacktriangledown$  om een letter, cijfer of symbool te selecteren

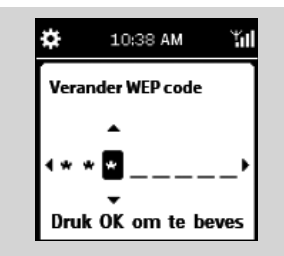

**b2.** Druk op **OK** om te bevestigen

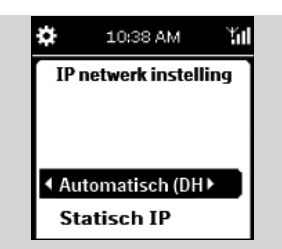

#### c. Selecteer Automatisch (DHCP) Nuttige tip:

- U kunt ook kiezen voor Statisch IP en indien vereist een IP-adres toewijzen met de alfanummerieke toetsen.
- **d.** Selecteer **Nee** als de aanduiding **Activeer proxy server:** verschijnt
- e. Selecteer Ja om de instelling te activeren
- → WAK3300 wordt opgenieuw gestart
- Het hoofdmenu verschijnt als de WAK3300 aangesloten is op de UPnP server
- 4 Een ander netwerk selecteren
  - Druk op HOME om het hoofdmenu te openen
  - **b.** Druk op de navigatietoetsen  $\blacktriangle$  of  $\blacktriangledown$  en
    - selectee Instellingen

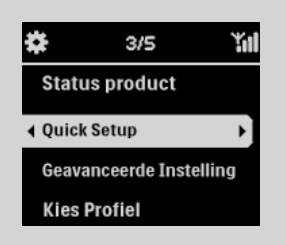

- c. Gebruik de navigatietoetsen ▲ of ▼ en
   ▶ en selecteer Netwerk , en vervolgens
   Quick Setup
- →Het display toont
- Philips Music Center

#### UPnP muziekserver

- **d.** op de navigatietoetsen ▲ of ▼en ▶ om **UPnP muziekserver** te selecteren
- Het Selecteer Netwerk scherm verschijnt
- → Zoeken... verschijnt als het toestel naar een beschikbaar netwerk zoekt
- ightarrow De lijst met netwerken verschijnt
- Bovenstaande Stap 3 uitvoeren

# Als u een draadloos Access Point gebruikt

Op WAK3300 op de navigatietoetsen ▲ of
 ▼en ▶om UPnP muziekserver te selecteren
 → Bedraad ethernet verschijnt onderaan op het scherm

#### Oruk op ► om het instellingsmenu voor Vast Ethernet te openen

- a. Selecteer Automatisch (DHCP)
- b. Selecteer Nee als Activeer proxy server op het scherm verschijnt
- c. Selecteer Ja om de instelling te activeren
- → WAK3300 wordt opgenieuw gestart
- ➔ Het hoofdmenu verschijnt als de WAK3300 is aangesloten op de UPnP server

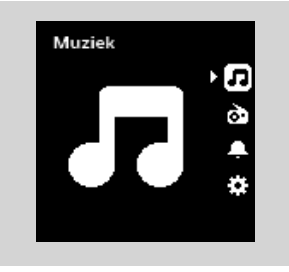

#### FM-antenne installeren

#### WAARSCHUWING:

 Nooit aansluitingen aanbrengen of veranderen als de netspanning is ingeschakeld.

WAK3300 wordt geleverd met een FM-antenne.

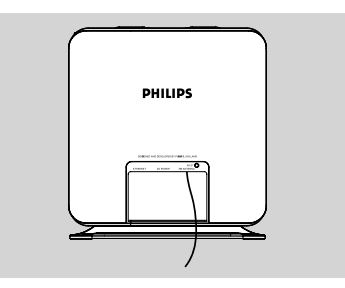

- Trek de FM-antenne uit
- Beweeg de antenne in verschillende richtingen voor optimaal ontvangst (zo ver mogelijk van de TV,VCR of andere stralingsbronnen)
- Bevestig het einde van de FM-antenne aan de muur

#### Netspanning

 Controleer of alle aansluiting juist zijn aangebracht alvorens de netspanning in te schakelen
 Sluit het netsnoer aan op het stopcontact.

Het toestel gebruikt stroom ook als het in de standby-stand staat.

Om de spanning op het toestel geheel uit te schakelen, dient u de stekker uit het stopcontact te verwijderen.

Modelgegevens staan op het plaatje aan de achterkant van het toestel.

# Inschakelen van standby/aan en selecteren van geluidsbronnen

- Om het toestel in te schakelen, STANDBY-ON/ECO POWER () nogmaals indrukken
   → Het toestel schakelt naar de laatst geselecteerde bron
- Druk om de geluidsbron te selecteren op de keuzetoetsen van de afstandsbediening (b.v. MUSIC,TUNER)

#### of

Selecteer de geluidsbron op het hoofdmenu van het toestel (zie **Gebruik van bronnen/** instellingen van het hoofdmenu)

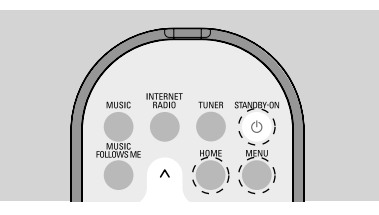

#### Inschakelen van stroombesparingsmodus

In de stroombesparingsmodus (ECO POW-ER) wordt de Wi-Fi aansluiting uitgeschakeld. Als u de WAK3300 in de stroombesparingsmodus zet, is weergave op de WAK3300 van de muziekbibliotheek van het Center of van PC met UPnP niet mogelijk.

- Druk terwijl het toestel aan staat op STANDBY-ON/ ECO POWER () om het toestel in de stroombesparingsmodus te zetten.
  - → De **Rode** indicator gaat branden
  - ➔ Het scherm dooft. De klokaanduiding verschijnt
  - → ✓ verschijnt als aanduiding dat Wi-Fi ontvangst zwak is

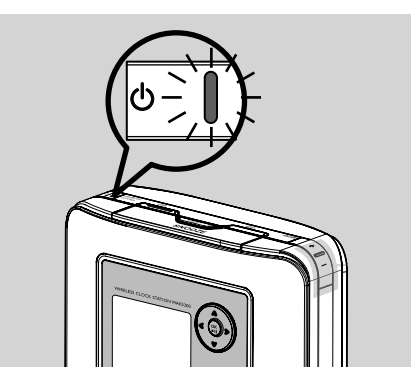

#### Nuttige tip:

 In de Standby/Stroombesparingsmodus worden de instelling van het netwerk, geluid, scherm, en taal, voorkeurzenders en volumeniveau (maximum: het normale niveau) in het geheugen van het toestel bewaard.

#### Gebruik van bronnen/ instellingen van het hoofdmenu

Alle bronnen/instellingen van de WAK3300 zijn vanuit het hoofdmenu toegankelijk.

 Druk op HOME voor toegang tot het hoofdmenu

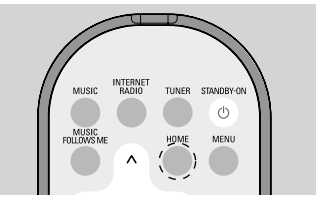

Oruk op de navigatietoetsen ▲ of ▼ en ▶ om de gewenste geluidsbron of instellingsmenu te selecteren

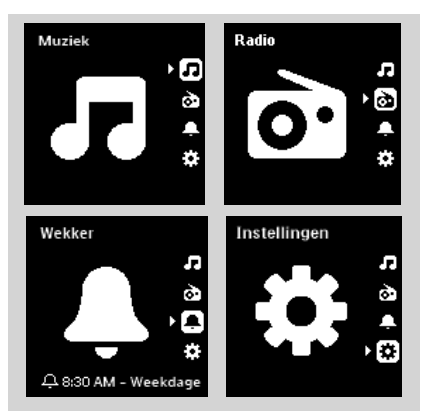

In het **Muziek** I menu kunt u muziek van de muziekbibliotheek, de Philips Wireless Music Center of UPnP apparaat selecteren. In het **Radio** I menu, selecteer de FM-radio als geluidsbron \_\_

In het **Wekker** In menu, de wektijd, geluidsbron van wekker, en wekmodus instellen In het **Instellingen** In menu, de instellingen van de tijd, netwerk, apparaat, geluid of display instellen/bekijken.

## Klokinstelling

#### De klok instellen

- Open het menu Instellingen vanuit het hoofdmenu
- ② Gebruik de navigatietoetsen ▲ of ▼ en ► en selecteer Datum en Tijd en vervolgens Datum & tijd instellen

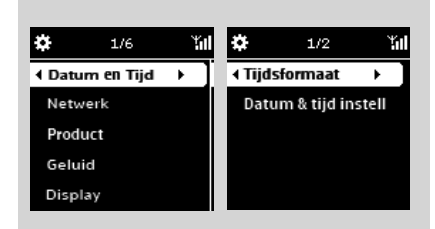

3 Voer de stappen 1-4 uit onder Installatie: Instellen van de klok aanpassen

#### Toon klokinstelling tijdens weergave

#### Klokdisplay als screensaver gebruiken:

In de WAK3300 kan de klok tevens als screensaver gebruikt worden. Als tijdens weergave de WAK3300 gedurende 3 minuten (standaardinstelling) niet bediend wordt, wordt de klok als screensaver ingeschakeld.

Veranderen van de tijd voor inschakelen van de screensaver:

- Open het menu **Instellingen** vanuit het hoofdmenu
- ② Gebruik de navigatietoetsen ▲ of ▼ en ▶ en selecteer Display,en vervolgens
   Screensaver
- Oruk op ▲ of ▼ en ▶ en selecteer de gewenste tijdsperiode (in minuten): 3, 5, 10, 20 of 30

# Controleren van de klokinstelling tijdens weergave:

Houd SNOOZE ingedrukt todat de klok op het display verschijnt

#### Volumeregeling

- Controleer de weergave
- Regel het volume met VOLUME (VOL) +/- toetsen

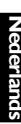

INTERNE RADIO TUNER STANDBY-C MUSIC FOLLOWS ME номе MENU ок < + VOL

## **MUTE (DEMPEN)**

Tijdens weergave kunt u het geluid tijdelijk dempen zonder het toestel uit te schakelen.

- Druk op MUTE om het geluid uit te schak len Het afspelen gaat door zonder geluid.
- Om het geluid weer in te schakelen, nogmaals op MUTE drukken of het volume bijstellen met VOL +.
  - U kunt het geluid ook inschakelen door MUSIC BROADCAST op het Center te activeren.

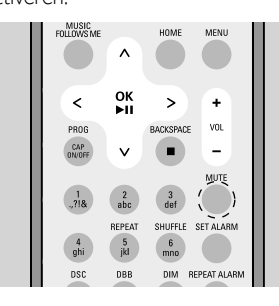

## Geluidsinstellingen

#### DSC (Digital Sound Control)

DSC (of EQ) stelt u in staat vooraf gedefineerde geluidsinstellingen te selecteren.

Druk op de afstandsbediening herhaaldelijk op **DSC** totdat de gewenste geluidsinstelling op het display verschijnt.

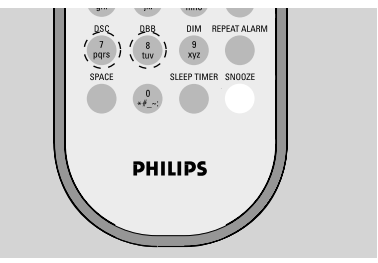

#### of

Ga naar het menu Instellingen vanuit het hoofdmenu

2 Druk op de navigatietoetsen ▲ of ▼ en ▶, selecteer Geluid en vervolgens Stel EQ in

**3** Druk op  $\blacktriangle$  of  $\triangledown$  en  $\triangleright$  en selecteer **Pop** (standaardinstelling), Rock, Classic, Jazz of Uit

| л     | 10:38 AM | ¥ul |
|-------|----------|-----|
| ♦ Pop | )        | ا⊚∢ |
| Roc   | :k       | 0   |
| Klas  | ssiek    | 0   |
| Jaz   | z        | 0   |
| Uit   |          | 0   |

#### Basinstelling

Op de afstandsbediening eens of meerdere keren op **DBB** (Dynamic Bass Boost) drukken om DBB in of uit te schakelen.

#### of

- Druk op HOME om het Instellingsmenu op te roepen
- 2 Druk op de navigatietoetsen ▲ of ▼ en ▶,en selecteer Geluid
- Oruk op ▲ of ▼ en ▶ om DBB aan/uit te schakelen

#### Nuttige tip:

- Alleen DBB AAN of DBB UIT wordt getoond, afhankelijk van de instelling van DBB..

#### **Display instellen**

U kunt het contrast en de helderheid van het display instellen.

- Open het menu **Instellingen** vanuit het hoofdmenu
- 2 Gebruik de navigatietoetsen ▲ of ▼ en ▶ to om het Display te selecteren

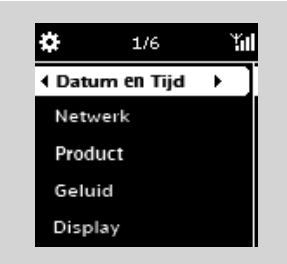

#### Contrast:

- a. Druk op ▲ of ▼ en ▶ en selecteer Contrast
   → Het menu voor contrastinstelling verschijnt.
- b. Druk op ▲ of ▼ om het contrast te verhogen of te verminderen

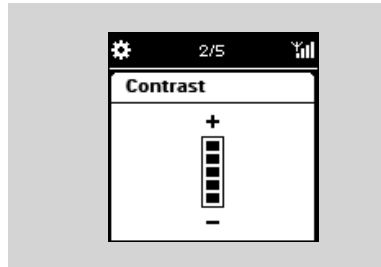

#### Helderheid:

- **a.** Druk op  $\blacktriangle$  of  $\triangledown$ en  $\triangleright$  en selecteer **Dim**
- b. Druk op ▲ of ▼ om de helderheid te verhogen of te verminderen

#### of

Druk op de afstandsbediening op **DIM** om de helderheid van het display in te stellen.

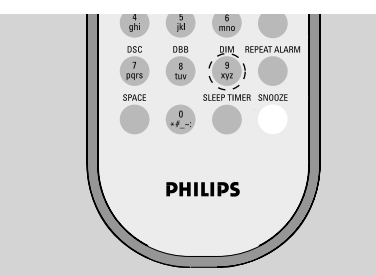

#### Instellen van talen

- Open het menu Instellingen vanuit het hoofdmenu
- 2 Gebruik de navigatietoetsen ▲ of ▼ en ► om Language (Taal) te selecteren)
- Oruk op ▲ of ▼ en ▶ en selecteer: English, Français, Español, Nederlands, Italiano of Deutsch

#### Informatie over het toestel

Open het menu Instellingen vanuit het hoofdmenu

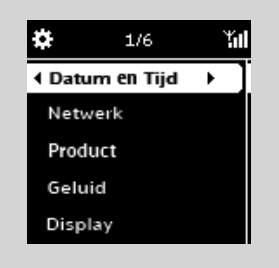

② Gebruik de navigatietoetsen ▲ of ▼en ▶ en selecteer Netwerk en vervolgens Status van product

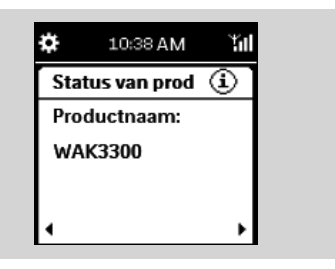

3 Druk herhaaldelijk op ▶ of ◀om de gewenste informatie op te roepen

## De MUZIEK bron

Vanuit de MUZIEK bron kunt u, afhankelijk van het toestel waar de WAK3300 op wordt aangesloten tijdens de installatie, de muziekbibliotheek van het Philips Wireless Music Center of een met UPnP uitgeruste server benaderen.

#### Gebruik van MUZIEK bron

- Controleer of het Philips Wireless Music Center of de UPnP muziekserver aangesloten en ingeschakeld is
- Druk op MUSIC van de WAK3300's afstandsbediening en selecteer de muziekbron
   Het display toont de aangesloten muziekbron
- Oruk op ▶ om de muziekbron te selecteren
   → Het display toont en de muziekbibliotheek op de muziekbron
- Oruk op de navigatietoetsen ▲ of ▼ en ► om uw keuze te maken
- Druk op OK/>II om weergave te starten
- Druk op OK/>II op een geselecteerde artiest, genre of album om weergave vanaf het begin te starten
  - → Weergave begint van de huidige selectie
  - ➔ Het weergavedisplay verschijnt:

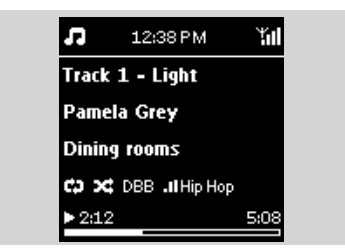

**bovenaan:** Huidige tijd/wekker/sleeptimer instellingen

in het midden: Naam huidige track, artiest, naam album, weergavemodus en geluidsinstellingen onderaan: weergavemodus (b.v. ▶ weergave, II pauze), verstreken afspeeltijd, totale weergavetijd van huidige track)

Oruk om de weergave te onderbreken op OK/>II. De toets nogmaals indrukken om weergave te hervatten

Druk om weergave te stoppen op STOP/>II

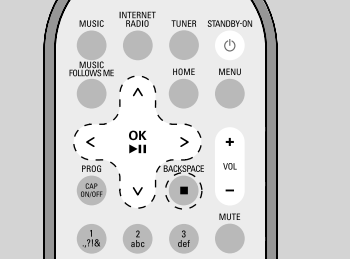

#### Nuttige tips:

- Als gedurende 3 minuten (standaardinstelling) geen toetsen worden ingedrukt, wordt de klok als screensaver ingeschakeld.
- Als u vervolgens een toets indrukt, wordt het weergave / menu-display ingeschakeld.

#### Selecteren en zoeken

#### Selecteer een andere keuze

- Druk vanuit het weergavemenu op navigatietoets
   om naar de vorige keuzelijst terug te keren
- Druk indien nodig herhaaldelijk op < om de vorige keuzelijsten op te roepen</p>
- 3 Druk herhaaldelijk op ▲ of ▼ en ▶ om een optie te selecteren

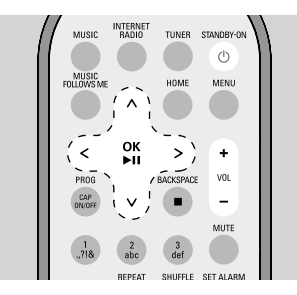

#### Snel door een keuzelijst bladeren

Om uw keuze (b.v. een album of een track) snel te vinden in een lange lijst, kunt u snel door de keuzelijst bladeren.

- In de keuzelijst, de navigatietoetsen ▲ of ▼ ingedrukt houden
  - De keuzelijst bladert hoger/lager in oplopende snelheid
  - De eerste letter van de huidige optie verschijnt om het zoeken te vereenvoudigen
- 2 U kunt ▲ of ▼ loslaten als u het gewenste item heeft gevonden

| 'n       | 79/120     | Ϋ́ι |
|----------|------------|-----|
| Open     | minded     |     |
| Out o    | of space   |     |
| Paula    | I          |     |
| < Pool : | side dance | P   |
| Place    | it loose   |     |

#### Selecteer een track in het huidige album tijdens weergave

● Druk in het weergavemenu kort en herhaaldelijk op ◀ of ► om de vorige of volgende track te selecteren

#### Alfanumeriek zoeken

Elke keer als u door de bibliotheek met muziekbestanden navigeert, kunt u de alfanumerieke toetsen op de afstandsbediening gebruiken om snel naar de positie van het item te gaan dat begint met het teken dat overeenkomt met de ingedrukte toets.

- Voer de inhoudsopgaven op het tweede niveau in, waaronder: lijst met afspeellijsten, lijst met albums, lijst met artiesten, lijst met genres, lijst met tracks, lijst met internetradiostations.
- Gebruik de vergelijkbare tekstinvoermethode die veel wordt gebruikt op mobiele telefoons. Als u bijvoorbeeld één keer op '2' drukt, wordt de letter 'A' ingevoerd en als u drie keer onafgebroken op '2' drukt, wordt de letter 'C' ingevoerd.

## Muziek

#### Different play modes:Verschillende weergavestanden: REPEAT,SHUFFLE Herhaal 1

continu weergave van track

#### Herhaal alles 😳

herhaalt alle tracks (van huidige Artiest, Genre of Album)

#### Herhaal & Shuffle 🖽 🛥

herhaalt alle tracks (van huidige Artiest, Genre of Album) in willekeurige volgorde

#### Shuffle 🛥

alle tracks (van huidige Artiest, Genre of Album) worden weergegeven in willekeurige volgorde

#### Uit

sluit **Repeat (HERHAAL)** en/of **Shuffle** weergavemodus

Druk eens of meerdere keren op REPEAT en/ of SHUFFLE op de afstandsbediening en selecteer de gewenste weergavemodus

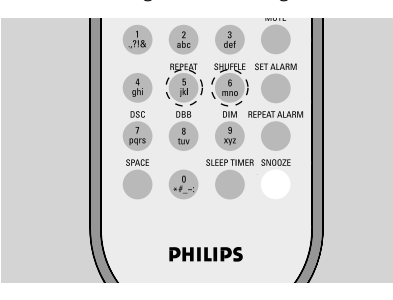

Oruk om terug te keren naar normale weergave meerdere keren opREPEAT en/of SHUFFLE totdat normale weergave wordt aangegeven of

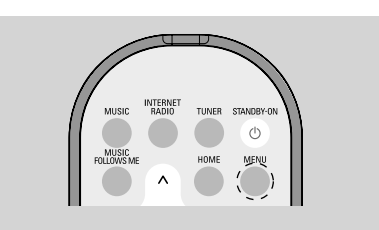

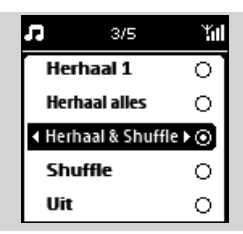

- Druk op MENU om het functiemenu te openen
- 2 Druk op de navigatietoetsen ▲ of ▼ en ► om "Repeat & Shuffle" (Herhalen en afspelen in willekeurige volgorde) te selecteren.
- Oruk op de navigatietoetsen ▲ of ▼ en ▶ om uw keuze te maken

#### Schakelen van muziekweergave tussen het Philips Wireless Music Center en de WAK3300 (Station)

Aan het Center's WiFi netwerk kunnen maximaal 5 Stations toegevoegd worden. Met een Wi-Fi aansluiting kan muziek overgezet worden tussen Center en Stations. U en uw familie kunnen probleemloos op verschillende plaatsen in uw huis van muziek genieten.

#### MUSIC FOLLOWS ME

Laat de muziek u volgen in huis met aansluiting tussen het **Center** en het **Station** of tussen Station en Station.

#### Op de geluidsbron (Center of Station) waar muziek wordt weergegeven:

• Op de **HD** (MUZIEK) bron, het album dat u wilt weergeven, selecteren en afspelen

#### Nuttige tips:

- − Druk op ►II om weergave te onderbreken als u weergave wilt hervatten op het andere afspeeltoestel vanaf het punt waar weergave werd onderbroken.
- De geselecteerde weergavemodus (b.v. wordt bewaard op het afspeeltoestel (zie Verschillende weergavestanden: HERHAAL, SHUFFLE)

 Druk op MUSIC FOLLOWS ME om de functie te activeren
 Het symbool ( verschijnt

#### Nuttige tips:

- MUSIC FOLLOWS ME wordt automatisch uitgeschakeld als MUSIC FOLLOWS ME op het afspeeltoestel binnen 5 minuten niet wordt uitgeschakeld
- Als u MUSIC FOLLOWS ME, wilt uitschakelen, drukt u opnieuw op MUSIC FOLLOWS ME.

#### Op de afspeelbron (Center of Station) waar muziek wordt hervat:

- Controleer of het afspeeltoestel ingeschakeld is of in de standby-modus staat
- Selecteer MUSIC FOLLOWS ME
  - Weergave van de geselecteerd muziek op het brontoestel stopt en gaat door op het afspeeltoestel.
  - → Het symbool verschijnt
- Om MUSIC FOLLOWS ME, te onderbreken, op STOP I van het afspeeltoestel drukken

#### Nuttige tips:

Nadat **MUSIC FOLLOWS ME** op het afspeeltoestel is geactiveerd, controleer op het brontoestel of:

- deze is ingeschakeld of al in de standby-modus staat
- selectie en weergave van andere tracks of bron mogelijk is

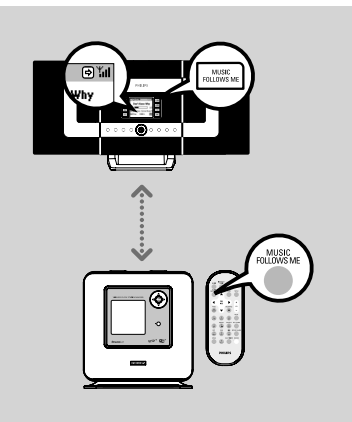

## Muziek

#### MUSIC BROADCAST

MUSIC BROADCAST maakt het mogelijk muziek uit te zenden van het **Center** naar **Station(s)**. Hierdoor wordt op het Center als de Station(s) tegelijkertijd dezelfde muziek uitgezonden.

#### **Op Station(s)**

 Controleer of het Station(s) ingeschakeld is of in de standby-modus staat

#### **Op Center**

Op de HD bron, het album of de playlist die u wilt uitzenden op Station(s) selecteren en starten

- Op MUSIC BROADCAST drukken om te activeren
  - → Het symbool 
    verschijnt op het Center en Station(s). Aftellen van 5 seconden begint

| 00                    | © .⊀ |
|-----------------------|------|
| Emissie over<br>5 sec |      |
| 5500                  |      |
|                       | 0:05 |
|                       |      |

#### Op Center en Station(s):

Geselecteerde muziek start gelijktijdig na het aftellen van 5 seconden

Oruk om MUSIC BROADCAST, BROADCAST te stoppen op STOP ■ op het Center

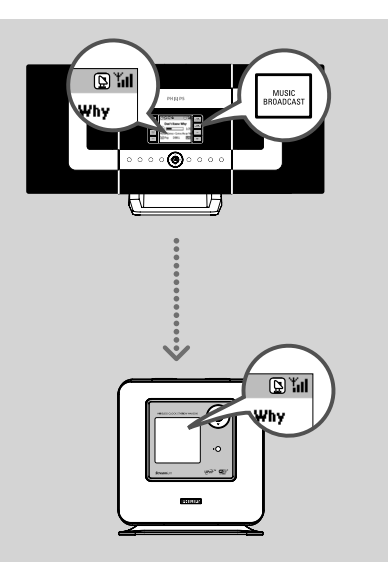

#### Nuttige tips:

- − Druk om MUSIC BROADCAST op Station te onderbreken op STOP op het Station. Om het uitzenden van muziek op Station te hervatten, op STOP op het Center drukken, en vervolgens MUSIC BROAD-CAST op het Center weer activeren.
- MUSIC BROADCAST stopt ook als:
  - u het Center onverschakelt naar Standby of STROOMBESPARING-modus;
  - het geselecteerde album of playlist het einde bereikt.

#### Afstemmen op radiostations

- Controleer of uw WAK3300 ingeschakeld is
- Druk op **TUNER** van de afstandsbediening om de FM radiobron te selecteren
  - Het weergavemenu verschijnt. Het display toont: Image: radio, radiostation frequentie en, indien geprogrammeerd, een voorkeurnummer

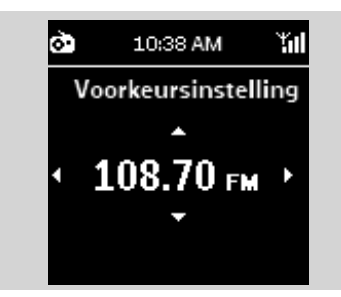

- 3 Toets ▲ of ▼ ingedrukt houden totdat de frequentie in het display verspringt
  - De radio stemt automatisch af op een zender met een sterk signaal. Het display toont Automatisch zoeken tijdens het automatisch afstemmen

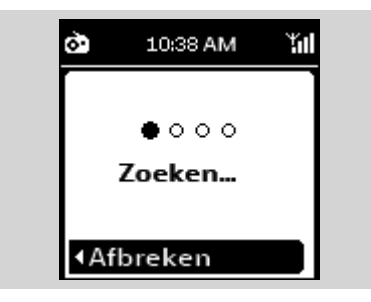

- Herhaal indien gewenst stap 3 totdat u het gewenste radiostation heeft gevonden
- Om op zenders met een zwak signaal af te stemmen, kort en herhaaldelijk op ▲ of ▼ drukken totdat ontvangst optimaal is

#### **Radiostations programmeren**

U kunt maximaal 40 voorkeurzenders in het geheugen opslaan.

#### Automatisch opslaan: automatisch programmeren

Automatische opslaan slaat radiozenders automatisch op vanaf voorkeursinstelling 1.

- Selecteer Automatisch opslaan,
  - a. Druk op **MENU** om het functiemenu in te schakelen
  - **b.** Druk op de navigatietoetsen  $\blacktriangle$  of  $\triangledown$  en
  - ▶ ,en selecteer Automatisch opslaan
  - ➔ Het display toont: Automatisch opslaan
  - Als alle beschikbare zenders opgeslagen zijn, toont het display het totale aantal vastgelegde zenders
  - De weergave wordt hervat vanaf de laatst geselecteerde weergave

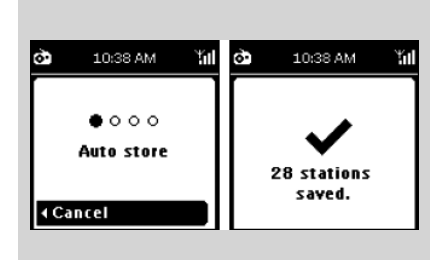

#### Handmatig programmeren

- Stem op het gewenste radiostation af (zie Afstemmen op radiostations)
- Druk op de afstandsbediening op PROG (of OK) om het station vast te leggen
  - Het station is opgeslagen in de eerst beschikbare positie in de voorkeursinstelling. Het display toont Voorkeursinstelling bewaard en vervolgens het nummer van de voorkeursinstelling

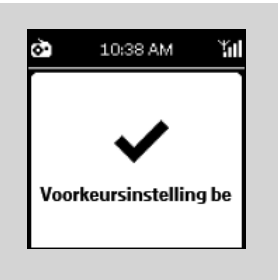

Herhaal stappen 1-2 om andere stations vast te leggen

#### Nuttige tip:

 Als u meer dan 40 zenders opslaat, vervangt de laatste zender de oudste voorkeursinstelling.

#### Luisteren naar vastgelegde stations

● Druk in het weergavemenu op ▶ om de lijst met voorkeurzenders te openen

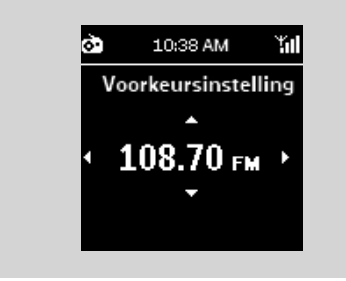

 Verschijnt niet op het scherm als de lijst met voorkeurzenders leeg is 2 Druk op de navigatietoetsen ▲ of ▼ en ▶, en selecteer het gewenste station

| ò   | 1/40   | Ϋ́́ι |
|-----|--------|------|
| ∢01 | 89.75  | •⊙]  |
| 02  | 98.35  | 0    |
| 03  | 101.88 | 0    |
| 04  | 95.60  | 0    |
| 05  | 106.08 | 0    |

#### Nuttige tips:

- Als tijdens weergave gedurende 3 minuten (standaardinstelling) geen toetsen worden ingedrukt, wordt de klok als screensaver ingeschakeld.
- Als u vervolgens een toets indrukt, wordt weergave / menu ingeschakeld.

## Wekker

#### Wekker instellen

WAK3300 biedt verschillende instellingen voor de wekker om aan uw wensen tegemoet te komen.

#### Controleer of de tijd op de WAK3300's klok juist is ingesteld alvorens de wekker in te stellen.

Om de wekker in te stellen, volg de hieronder beschreven stappen voor het instellen van de wektijd, herhaalmodus en geluidsbron voor de wekker.

#### Wektijd instellen

● Druk op HOME om het hoofdmenu in te schakelen en selecteer vervolgens het ▲ of ▼ en ▶ te drukken

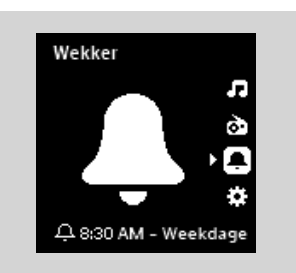

- 2 Druk op ▲ of ▼ en ▶ en selecteer Wekker Aan om deze in te schakelen
- 3 Druk op ▲ of ▼ en ▶ en selecteer Wektijd

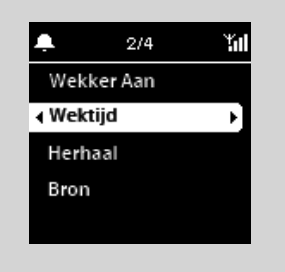

➔ U gaat naar de instellingsmodus voor de wekker. De uur-aanduidingen worden verlicht

 Oruk herhaaldelijk op de navigatietoetsen ▲ of ▼ om het uur in te stellen

#### of

Gebruik de **alfanummerieke toetsen** om het gewenste uur in te voeren

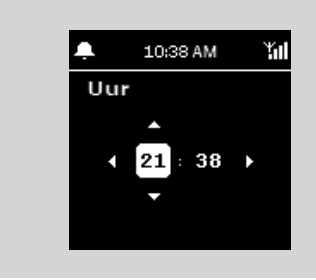

→ De minuut-aanduiding wordt verlicht

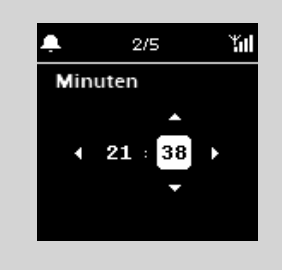

S Herhaal Stap 4 om de minuten in te stellen
 Oruk op ► om de instelling van de wekker te bevestigen

#### Herhaalmodus instellen

Als de wekker op de ingestelde tijd klinkt, kunt u het tijdelijk deactiveren en na een bepaalde tijd laten herhalen.

Druk in het Wekker-menu op ▲ of ▼ en
 ▶ en selecteer Herhaal

| ۰           | 2/4 | ¥al |
|-------------|-----|-----|
| Eenmaal     |     | 0   |
| I Dagelijks |     | ١⊙  |
| Weekdagen   |     | 0   |
| Weekend     |     | 0   |
|             |     |     |

Het display toont de lijst met herhaalfuncties Eenmaal: activeert de wekker slechts eenmaal Dagelijks: herhaalt de wekker elke dag Weekdays: herhaalt de wekker op elke weekdag

Weekend: herhaalt de wekker elke dag van het weekend

## Wekker

2 Druk op ▲ of ▼ en ▶ om de gewenste herhaalfunctie te selecteren

#### Selecteer wekker-geluidsbron

U kunt uw favoriete song, radiozender of gewone zoemer als wekkergeluid kiezen.

- Druk in het Wekker-menu ops ▲ of ▼ en
   om de Bron te selecteren
  - Het display toont de lijst met geluidsbronnen voor de wekker

| ÷.      | 3/3 | Ϋ́́ |
|---------|-----|-----|
| Muzi    | ek  | 0   |
| Radio   | •   | 0   |
| ∢Zoemer |     | )⊙∢ |
|         |     |     |
|         |     |     |

2 Druk op ▲ of ▼ en ▶ om de gewenste geluidsbron voor de wekker te selecteren

# Muziek als geluid voor de wekker gebruiken

3 Muziekbibliotheek voor wekker aanmaken

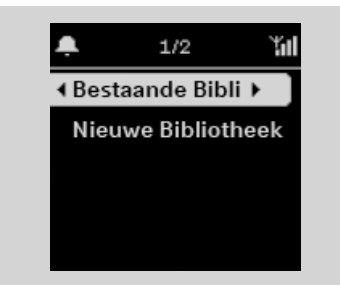

- a. Gebruik de navigatietoetsen ▲ of ▼ en ▶ om een bibliotheek te selecteren
- Het display toont de muziekbibliotheek van het apparaat dat op de WAK3300 is aangesloten

- b. Gebruik navigatietoetsen ▲ of ▼ en ▶ om het gewenste nummer te selecteren
- → Het display toont de muziekkeuze opties:

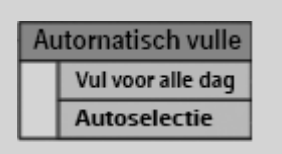

**Vul voor alle dagen:** gebruikt de geselecteerde nummers elke dag **Autoselectie:** gebruikt het geselecteerde nummer op de eerste dag, en wijst voor de resterende dagen verschillende nummers van het geselecteerde album, artiest of genre toe.

- c. Druk op OK om te bevestigen
- De geselecteerde nummers worden overgezet naar de muziekbibliotheek van de we ker

| Ļ   | 1038 <b>AM</b> | ill. |     | 10:38 A <b>M</b> | ۲ul |
|-----|----------------|------|-----|------------------|-----|
| We  | kmuziek        |      | Wek | muziek           |     |
| Ма  | : Song A       | Τ    | Ma: | Song A           |     |
| Di: | Song A         |      | Di: | Song B           |     |
| Wo  | Song A         |      | Wo: | Song C           |     |
| Do: | Song A         |      | Do: | Song D           |     |

# Gebruik van de Radio als geluidsbron voor de wekker

- Selecteer een voorkeurstation (zie FM-radio: Programmeren van radiostations)
  - Gebruik in de lijst voorkeurinstellingen van radiostations de navigatietoetsen ▲ of ▼ en ▶ om de gewenste voorkeurzender te selecteren
  - **b.** Druk op **OK** om te bevestigen

#### Wekker aan/uit-schakelen

Druk op het toestel op ALARM ON/OFF om de wekker aan of uit te schakelen

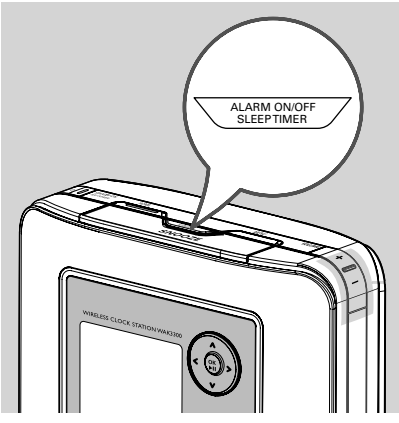

Het display toont Wekker Aan of We ker Uit
 Het symbool verschijnt of verdwijnt

Het symbool verschijnt of verdwijn overeenkomstig de instelling

#### De wekker tijdelijk uitschakelen

Stop de wekker gedurende 8 minuten

Als de wekker op de ingestelde tijd klinkt, kunt u deze na een bepaalde tijd stoppen.

- Als de wekker klinkt, op SNOOZE drukken
  - De wekker wordt 8 minuten gedempt
  - → ( verschijnt gedurende de 8 minuten periode

2 Druk indien gewenst nogmaals op **SNOOZE** 

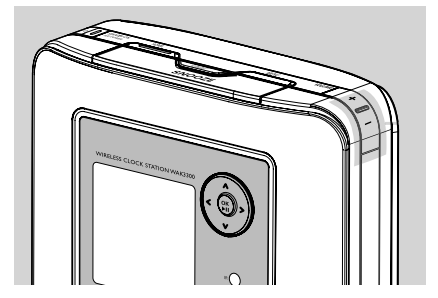

#### Nuttige tip:

 Als u de wekker niet stopt maar elke 8 minuten op SNOOZE drukt, blijft de functie gedurende een\ uur actief, waarna de wekker wordt uitgeschakeld.s

#### Stop de wekker voor bepaalde tijd

- Als de wekker klinkt, op REPEAT ALARM op de afstandsbediening drukken
  - De wekker stopt en wordt na de ingestelde periode herhaald (zie Wekker instellen: Herhaalfunctie instellen)

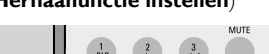

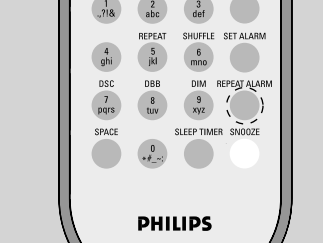

#### Nuttige tip:

 Om de instelling van de wekker te controleren, SNOOZE ingedrukt houden totdat de klok verschijnt

#### Aansluiten op extern Wi-Fi netwerk

De WAK3300 kan eenvoudig aangesloten worden op een ander extern Wi-Fi netwerk

#### Maak een aansluitingsprofiel

Om een aansluiting op een ander netwerk te maken, dient eerst een aansluitingsprofiel gemaakt te worden.

● Druk op HOME om het hoofdmenu in te schakelen, en selecteer vervolgens het menu Instellingen met de navigatietoetsen menu by pressing the navigation controls ▲ of ▼ en ▶

2 Gebruik de navigatietoetsen ▲ of ▼ en ▶

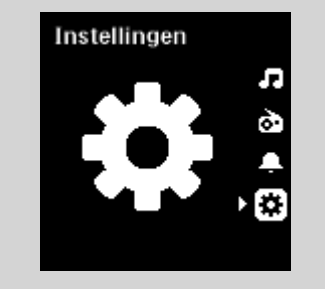

# en selecteer Netwerk en vervolgens Quick Setup

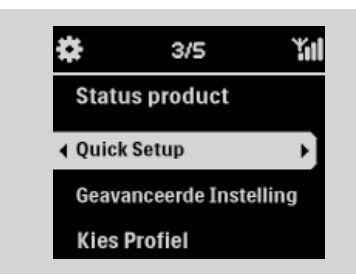

#### $\rightarrow$ Het display toont

#### Philips Music Center UPnP muziekserver

- 3 Gebruik de navigatietoetsen ▲ of ▼ en ▶ en selecteer UPnP Music Server
  - ➔ Het Selecteer Netwerk- display verschijnt
  - Zoeken... verschijnt als het toestel naar beschikbare netwerken zoekt
  - ➔ De lijst met netwerken verschijnt

#### Nuttige tip:

 Als het gewenste netwerk niet in de lijst staat, controleren of de IP uitzendfunctie van de PC is geactiveerd, en druk vervolgens op navigatietoetsen  $\blacktriangle$  of  $\triangledown$  en  $\triangleright$  selecteer **Zoek** 

#### opnieuw naar het Netwerk

- In a. Druk op navigatietoetsen ▲ of ▼ en ► om het gewenste netwerk te selecteren
  - **b.** Sleutel van Encryptie instellen:

**b1.** Selecteer "Change" (Wijzigen) **b2.** Voer de Encryptiecode in (WEP of WPA) met de alfanummerieke toetsen als u de Encryptiesleutel voor het netwerk heeft ingesteld

#### of

Druk herhaaldelijk op navigatietoetsen ▲ of ▼ om een letter; cijfer of symbool te selecteren

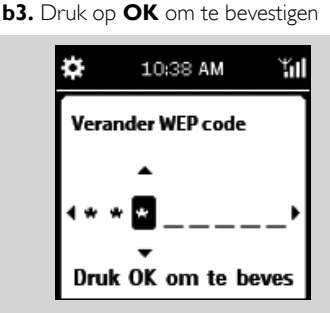

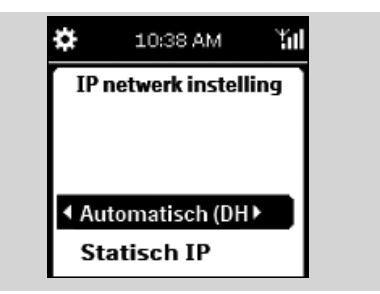

#### c. Selecteer Automatisch (DHCP) Nuttige tips:

- Controleer of the automatische IP toewijzingsfunctie (DHCP) ingeschakeld is in het netwerk's Access Point.
   Zie voor bijzonderheden de gebruiksaanwijzing van uw Access Point.
- U kunt ook kiezen voor Statisch IP en indien vereist een IP-adres toewijzen met de alfanummerieke toetsen.
- d. Als u gebruik maakt van het aansluitingsprofiel voor Internettoegang en websites bezoekt via een proxy server, de proxy server functie activeren en

de proxy server indien vereist configureren

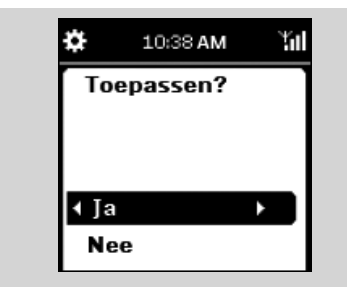

e. Selecteer Ja om de instelling te activeren

- → WAK3300 wordt opgenieuw gestart
- ➔ Het hoofdmenu verschijnt als de aansluiting voltooid is

#### Bewerk het aansluitingsprofiel

- Voer de stappen 1 en 2 uit in Maak een aansluitingsprofiele
- Oruk op navigatietoetsen ▲ of ▼ en ▶ en selecteer het netwerk (aansluitingsprofiel) dat gewijzigd moet worden
- Druk op ▲ of ▼ en ▶ en selecteer Overige (geavanceerd)

a. Bewerk de netwerknaam (SSID) met de

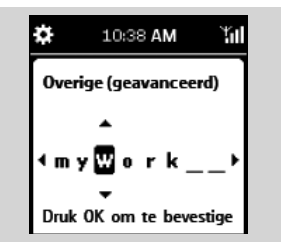

alfanummerieke toetsen, en druk op **OK** om te bevestigen

#### **b.** In Netwerk Type:

selecteer Ad-hoc (directe aansluiting, zonder

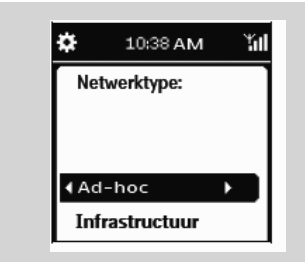

Access Point) of **Infrastructuur** (via een

#### Access Point)

- c. Sleutel van encryptie instellen:
  - **c1.**Sleutel van encryptie instellen:WEP of WPA **c2.**Maak een sleutel (een 4-cijferige sleutel

kan aangemaakt worden) met de alfanummerieke toetsen of de ▲/▼ toets c3.Selecteer een actieve toets

- d. Voer de stappen 3c, 3d, 3e uit in Maak een aansluitingsprofiel
  - → WAK3300 wordt opgenieuw gestart
  - Het hoofdmenu verschijnt als de aansluiting voltooid is

#### De voorkeurinstelling van aansluitingsprofielen opslaan

Om een aansluiting met meerdere netwerken te maken, moeten meerdere aansluitingsprofielen gemaakt wordt.

In WAK3300 kunt u maximaal 3 voorkeurinstellingen voor aansluitingsprofielen opslaan. Selecteer en pas het geschikte aansluitingsprofiel toe, afhankelijk van de netwerkomgeving.

Maak het gewenste aansluitingsprofiel (zie Maak een aansluitingsprofiel, Bewerk het aansluitingsprofiel)

 a. Druk in het Netwerk-menu op ▲ of ▼ en ▶ en selecteer Uitgebreide instel-

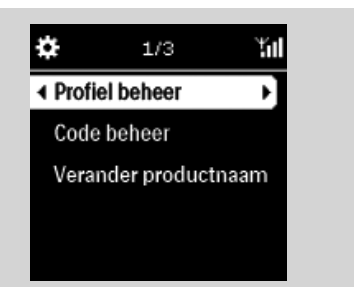

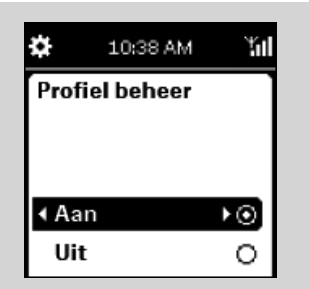

## **Netwerk instelling**

lingen, en vervolgens Profiel beheer b. Selecteer het Aan vakje Oruk op I om terug te keren naar de keuzelijst onder **Netwerk** • Druk op  $\blacktriangle$  of  $\triangledown$  en  $\blacktriangleright$  en selecteer Quick Setup. Druk vervolgens op de navigatietoetsen 🛦 of ▼ en ▶ om UPnP Music Server (UPnP-muziekserver) te selecteren De keuzelijst Profiel laden van verschijnt **5** Druk op  $\blacktriangle$  of  $\triangledown$  en  $\blacktriangleright$  en selecteer een beschikbare voorkeursinstelling ➔ De lijst met netwerken verschijnt 6 Druk op ▲ of ▼ en ▶ om het gewenste aansluitingsprofiel te selecteren Voer het gewenste aansluitingsprofiel in en bevestig wanneer gevraagd De keuzelijst Opslaan als verschijnt 8 Druk op  $\blacktriangle$  of  $\triangledown$  en  $\blacktriangleright$  en selecteer een be

- Druk op ▲ of ▼ en ▶ en selecteer een be chikbare voorkeursinstelling Selecteren en toepassen van nieuw
- aansluitingsprofiel ■ Druk in het Network -menu op ▲ of ▼ en
  - ► en selecteer Kies Profiel

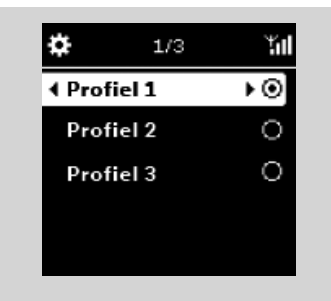

2 Druk op ▲ of ▼ en ▶ om het gewenste aansluitingsprofiel te selecteren

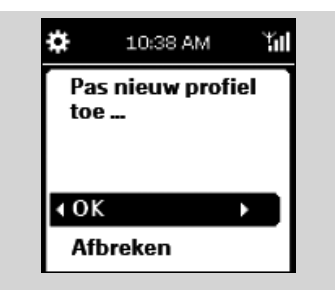

Oruk op ▲ of ▼ en ► selecteer OK om het nieuwe profiel te activeren

 Nadat de instelling is toegepast zal het toestel automatisch opnieuw gestart worden

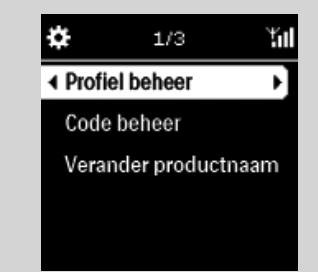

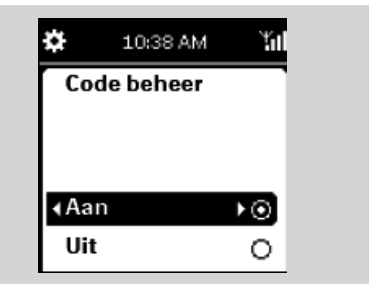

122

U kunt de WAK3300-software bijwerken via internet.

#### Controleer de netwerkverbinding

- Controleer of uw WAK3300 goed is aangesloten op het externe netwerk
- Ontroleer of een PC (met beheerdersrechten) van het externe netwerk is aangesloten op internet
  - Zorg er bij de Ad-hoc-verbinding voor dat Internet delen is ingeschakeld op de PC die gebruikmaakt van Windows<sup>®</sup> XP Service Pack (SP)1

#### **Gebruikers registreren**

U dient uw e-mailadres in te voeren om u aan te melden als een geregistreerde gebruiker.

Press HOME to enter the main menu, and then select the Setting menu by pressing the navigation controls ▲ or ▼ and ▶

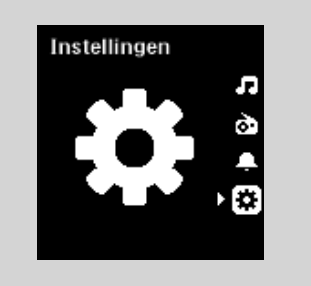

- 2 Gebruik de navigatietoetsen ▲ of ▼ en ► om achtereenvolgens Network (Netwerk), Internet Support (Internetondersteuning) en User Setting (Gebruikersinstelling) te selecteren.
- 3 Voer uw e-mailadres in.
- Oruk op OK.
- Volg de instructies in het e-mailbericht dat u ontvangt.

#### Software bijwerken

- Druk op HOME om naar het hoofdmenu te gaan en selecteer vervolgens het menu Setting (Instelling) door te drukken op de navigatietoetsen ▲ of ▼ en ▶
- Gebruik de navigatietoetsen ▲ of ▼ en ▶ om achtereenvolgens Network(Netwerk), Internet Support (Internetondersteuning) en Software update (Software-update) te selecteren.

#### Oruk op OK.

De WAK3300 wordt automatisch opnieuw opgestart als de software-update is voltooid.

#### Wekker instellen

U kunt een bepaalde tijd instellen voordat het toestel automatisch overschakelt in de standbymodus.

 Op de afstandsbediening Kort op SLEEP TIMER drukken en herhalen totdat de gewenste tijdsperiode op het display verschijnt

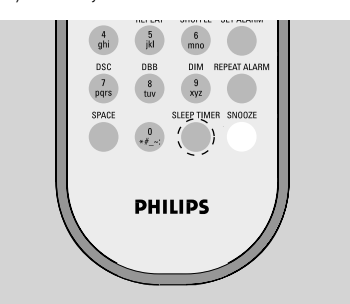

#### of

● Druk op HOME om het hoofdmenu te openen en selecteer vervolgens het menu Instellingen ▲ of ▼ en ▶

- Gebruik de navigatietoetsen ▲ of ▼ en ► selecteer Product en vervolgens Sleep Timer
  - Het display toont achtereenvolgens de volgende optie: 15, 30, 60, 90, 120, Uit
  - Het display toont de de geselecteerde keuze, en keert vervolgens terug naar de voorgaande instelling. Het symbool Z<sup>z</sup> verschijnt

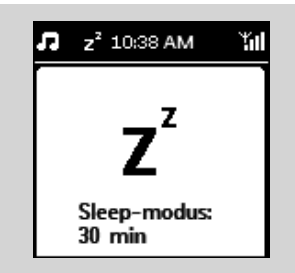

Om de afteltijd naar de standby-modus te bekijken, nogmaals op SLEEP TIMER drukken Om de slaaptimer uit te schakelen, herhaaldelijk op SLEEP TIMERdrukken totdatUit wordt getoond of

Druk op STANDBY-ON/ ECO POWER

om het toestel in standbymodus te zetten

#### Resetten

U kunt desgewenst de standaardinstellingen van uw WAK3300 resetten (inclusief de netwerkinstellingen).

#### WAK3300 resetten:

- Veranderen van de op de WAK3300 aangesloten muziekbron (b.v. van Philips Music Center naar UPnP muziekserver of vice versa)
- Herstellen van de Wi-Fi-aansluiting tussen WAK3300 en Philips Wireless Music Center

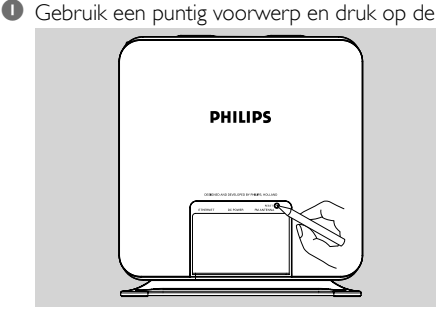

**RESET** opening op het toestel

- → Het display toont Herstel Fabrieksinstellingen?
  2 Gebruik navigatietoetsen ▲ of ▼ en ▶ en
  - selecteer **Ja**

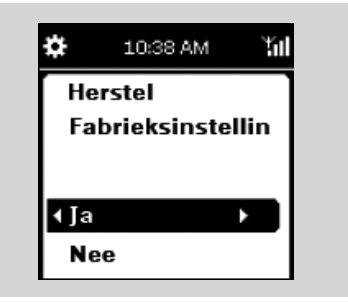

- ➔ Het toestel is gereset.
- 3 Volg de aanwijzing in het hoofdstuk **Installatie** 
  - De Wi-Fi aansluiting tussen de WAK3300 en het Philips Wireless Music Center of UPnP muziekserver wordt hersteld

#### Nuttige tips:

#### U kunt het toestel ook als volgt resetten:

- a. Ga naar het menu Instellingen vanuit het hoofdmenu
- b. Gebruik navigatietoetsen ▲ of ▼ en ▶ selecteer Display en vervolgens Herstel

#### Firmware updaten

- a. Controleer of de WAK3300 aangesloten is op een Access Point met internettoegang (zie Installatie: Sluit WAK3300 aan op muziekserver met UPnP)
  - b. Controleer of het aansluitingsprofiel voor internettoegang is ingesteld (zie Netwerkinstellingen: Maak een aansluitingsprofiel)
- 2 Druk op HOME om het hoofdmenu te openen en selecteer vervolgens het menu Instellingen door op navigatietoetsen ▲ of ▼ en ▶ te drukken
- Gebruik navigatietoetsen ▲ of ▼ en ▶ en selecteer Display en vervolgens Firmware
   → Het display toont Updaten met nieuwe

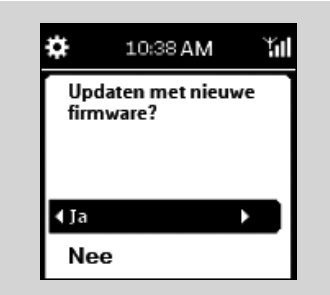

#### firmware

- Oruk op ▲ of ▼ en ▶ selecteer Ja
  - ightarrow Het toestel begint met het updaten van defirmware
  - Na het updaten van de firmware zal het toestel automatisch opnieuw gestart worden
- Volg de aanwijzingen in het Installatie hoofdstuk

#### Productnaam veranderen

Druk op HOME om het hoofdmenu te openen en selecteer vervolgens het menu A

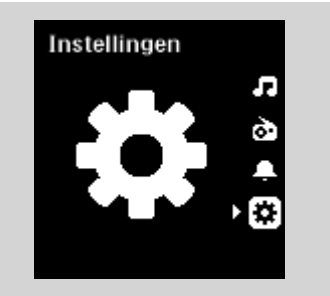

#### of **▼** en **▶** te drukken

2 Gebruik de navigatietoetsen ▲ of ▼ en ▶ en selecteer Netwerk, Uitgebreide instellin-

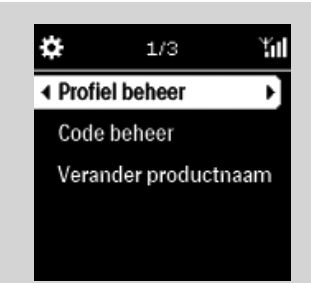

#### gen en Verander productnaam

Om de naam van het huidige apparaat te veranderen, gebruik de navigatietoetsen ▲ of ▼

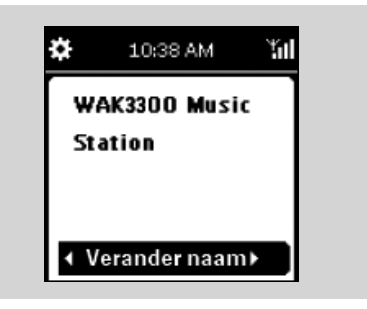

en 🕨 en selecteer Verander naam

 Voer de naam van het nieuwe apparaat in met de alfanummerieke toetsen (zie Voorbereiding: Gebruik van alfanummerieke toetsen)

#### of

Druk herhaaldelijk op navigatietoetsen  $\blacktriangle$  of  $\blacktriangledown$  om een letter, cijfer of symbool te se-

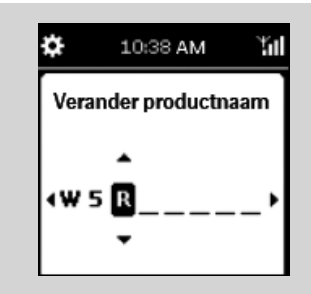

lecteren

#### WAARSCHUWING:

Probeer het toestel nooit zelf te repareren omdat dit de garantie doet vervallen. Het toestel niet openen om het gevaar van electrische schokken te vermijden

Als zich een storing voordoet, kunt u onderstaande punten doorlopen alvorens het toestel ter reparatie aan te bieden . Neem contact op met uw dealer of met Philips als u er niet in slaagt het probleem te verhelpen.

#### Probleem

Tijdens de eerste installatie toont het display van de WAK3300 langere tijd "Zoekt naar Center".

Als u 'Music Follow Me' hebt ingeschakeld, geeft het display "Server busy ... (Server bezet...) weer

## Ik krijg interferentie op mijn draadloze(Wi-Fi) verbindinding tussen center en station.

Philips Wireless Music Center/WAK3300 (Station) werkt in het 2.4GHz radio frequentie bereik. Veel andere huishoudelijke/IT apparatuur werken ook in het frequentiebereik, waaronder magnetronovens, DECT-telefoons, bluetooth apparatuur zoals bluetooth hoofdtelefoons, computermuizen, draadloze routers, draadloze telefoons, printers met Wi-Fi , en PDA's. Deze apparatuur kan invloed hebben op de Wi-Fi verbinding tussen Center en WAK3300, waardoor storingen kunnen optreden, zoals pauze tijdens weergave, en trage reactie op bedieningsfuncties. De mate van de problemen zijn afhankelijk van de hoeveelheid straling van de apparatuur en de sterkte van Wi-Fi signalen in de omgeving.

#### WAK3300 maakt geen contact met UPnP muziekserver

#### WAK3300 kan sommige muziekbestanden op de UPnP muziekserver niet afspelen

#### WAK3300 reageert niet wanneer toetsen ingedrukt worden

#### Oplossing

- Controleer of Center en WAK3300 op de juiste wijze naast elkaar staan en op een vlakke, stevige ondergrond
- Controleer of Center in de Installatiemodus staat
- Schakel het wireless Access Point in de omgeving uit als er problemen zijn Center en WAK3300 aan te sluiten.
- ✓ Dit komt omdat het WAC7000 Center muziek codeert. Wacht tot het coderen van muziek is voltooid.

Als het toestel voor weergave gebruikt wordt, onderbreek de weergave en ga als volgt te werk:

- Houd het Center en de WAK3300 minimaal 3 meter van andere apparaten.
- Verander indien mogelijk het gebruikte kanaal van de andere Wi-Fi apparaten in uw huis.
- Verdraai de apparaten in een andere richting om de interferentie te minimaliseren.

- ✔ Activeer de UPnP server functie van het UPnP apparaat
- ✓ Schakel de firewall op het UPnP apparaat uit
- ✔ Bij het aansluiten van een UPnP apparaat met DRM, authoriseer WAK3300 in het UPnP apparaat of actualiseer de licentie
- ✔ De muziekbestanden zijn al van de UPnP server gewist
- ✓ Voor muziekbestanden die beschermd zijn met DRM, Window Media Connect(r) op het UPnP apparaat installeren en activeren
- ✔ Bij het aansluiten van een UPnP apparaat met DRM, authoriseer WAK3300 in het UPnP apparaat of actualiseer de licentie
- ✓ Zet de WAK3300 uit en vervolgens weer aan.

Meet Philips at the Internet http://www.philips.com

Be responsible Respect copyrights

# Need help?

Online Go to www.philips.com/suppot

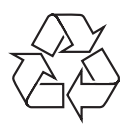

WAK3300

CLASS 1 LASER PRODUCT

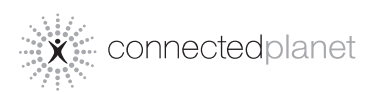

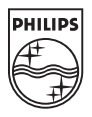

C Royal Philips Electronics N.V. 2008

Printed in China